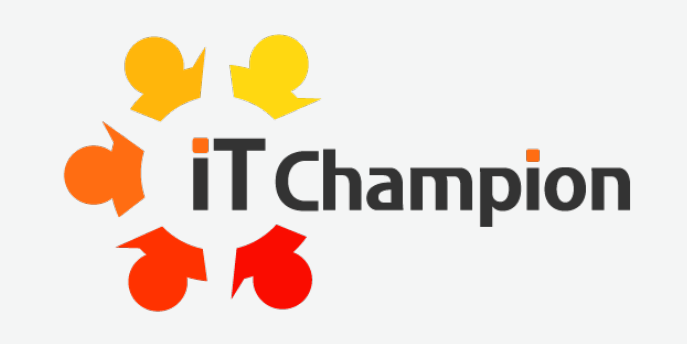

A fresh approach to IT support and expertise.

# **Excel Excellence**

Learn how to style and format like a pro

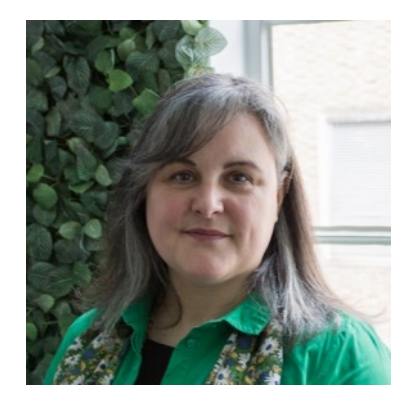

**Caroline Ellis** Head of Marketing

### Agenda

- Who we are
- Clean clear formatting
- Useful formulas and how to use them
- Lists are easy
- Joy of sparklines
- Recap
- Any questions

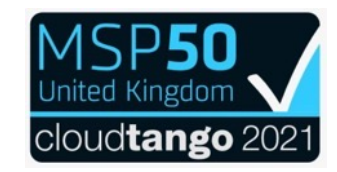

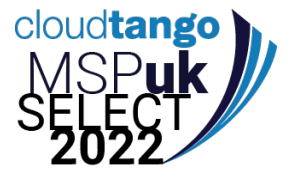

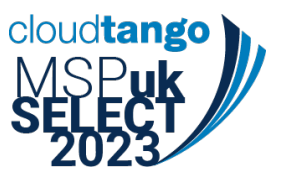

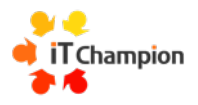

## **IT Champion**

#### **Your IT experts**

Our support technicians, service delivery team and technology leads all hold certifications in IT Support, cyber security and network infrastructure. With decades of experience in the real world that enables us to fix an IT query quickly.

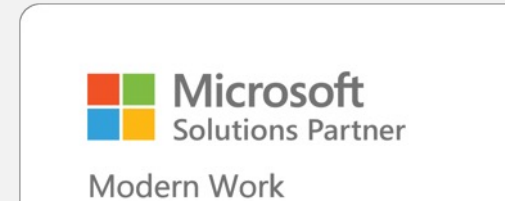

#### Supporting all our users

Under your organisation's support plan users have access to lots of resources so you can get the most out of us.

- Support from Monday to Friday from 7.30 am – 6.30pm
- Front line support within an average of 35 seconds
- FREE monthly Cyber Awareness training
- FREE monthly tips and tricks
- Client area handy guides and links to resources

#### it-champion.co.uk/client-area

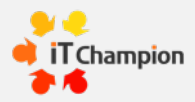

### **Excel run through – without the slides**

|            | Autobare              | ۵ 🔹         | 892-0                                    | 3 6                    |                    |                          | Excel Excellence session | nalac -      |       |                    | Q, Search (Ornd + 0           | Dtrl + U)      | 8         | 1    | 0.0.0 Antes CD                                                                                                    | 6 B P        | 9.C-                | S Deel D             | cellence Done.xlsx — Last Modif | led: Th ago | •                   | Q. 1        | inani i seria | a Quel artigr           | 6                            |
|------------|-----------------------|-------------|------------------------------------------|------------------------|--------------------|--------------------------|--------------------------|--------------|-------|--------------------|-------------------------------|----------------|-----------|------|----------------------------------------------------------------------------------------------------|--------------|---------------------|----------------------|---------------------------------|-------------|---------------------|-------------|---------------|-------------------------|------------------------------|
| Home       | nsert D               | aw Pa       | pe Layout Form                           | nulas Dal              | ta Review          | View Au                  | tomate Acrobat           |              |       |                    | 1                             | Comments       | 암 Share ~ |      | fome Insert Draw                                                                                                    | Page Layout  | Formulas De         | ata Review View      | Automate Acrobat                |             |                     |             |               | Comments                | s 🔅 Share 🗸                  |
| A 1        | 1.000                 |             |                                          | n n 1 3                | = = = #            | * 0/                     | Conditional Formattie    | ne v I netto |       |                    |                               |                |           |      | X                                                                                                    |              | A                   | ======               | / Conditional Formattic         | ev Let      |                     |             |               | TON CP.                 |                              |
|            | - Can                 | on (Body)   | 0 12 0                                   |                        | 5 3 3 <b>8</b>     | . % *                    | Format as Table +        |              | 12    |                    |                               |                |           |      | Calbridge                                                                                                    | soy) ·       | 12                  | B B B B - 7          | O * Format as Table +           |             | - <u> </u>          | - C         |               |                         |                              |
| Pasta S    | г B                   | I U -       | ⊞ •   <u>@</u> •                         | A -                    | 11 %.              | Number                   | 2 Cell Styles +          | Cello        | 6.010 | g Sensitivity      | Add-ins Analyse Copil<br>Data | and share link |           |      | J B I                                                                                                    | 1 × 1 = ×    | Q v A v             | · · · · · · · · · ·  | mber 😥 Cell Styles 👻            |             | eta Editing         |             | Add-ins       | Analyse Copilot<br>Data | Create PDF<br>and share link |
| Clipboint  |                       |             | Fort                                     |                        | Algoritett         |                          | Styles                   |              |       | Sensitivity        | Add-ina Assistance            | Adobe Acrobat  |           |      | Cipboard                                                                                                    | Fort         |                     | Alignment            | Styles                          |             |                     | Secultivity | Add-Ins       | Assistance              | Adobe Acrobat                |
| K54        | \$ × √                | fx          |                                          |                        |                    |                          |                          |              |       |                    |                               |                |           | • 8  | 54 $\stackrel{\circ}{,} \times \checkmark f_X$                                                                                                    |              |                     |                      |                                 |             |                     |             |               |                         |                              |
|            |                       |             | 0                                        | t                      |                    | 6                        | н                        |              |       | к                  | M N                           | 0 P            | Q         | all. | A                                                                                                    | с            | D                   | E 7                  | 6                               | н           |                     |             | K             | L                       | н                            |
| 1 Numberin | First Name            | Last Name   | Street                                   | Towm                   | Postcode Ca        | ontact number            | Donation Date            |              |       | Donations          | =SEQUENCE(41)                 |                |           |      |                                                                                                    |              |                     |                      |                                 |             |                     |             |               |                         |                              |
| 1          | Liam                  | Cook        | 123 Appre 51<br>456 Pear Ave             | Devonshire             | DIV 283<br>DIV 4N5 | 2303386303               | 776                      | 30/01/1900   |       | Highest            | -50M(H3 H63)<br>-MAX(H3 H63)  |                |           |      | Sequencial nur                                                                                                    | nbering      |                     |                      |                                 |             |                     |             |               |                         |                              |
| 4          | Noah                  | Hayden      | 789 Cherry Blud                          | Abbotstown             | A67 7W9            | 5318528560               | 1302                     | 06/04/1900   |       | Lowest             | -MIN(H3 H43)                  |                |           |      | Resident and Real Process                                                                                                    | and And Room | -                   | Trans Burton         | - Control and the De            |             | 2.00                |             | Deserts       | -                       | -                            |
| 2          | William               | Le<br>Petty | 321 Peach Dr<br>654 Plum Way             | Devonia                | N4E 3W2<br>D6A 5P4 | 4290671788<br>8336803630 | 39.70                    | 14/02/1900   |       | dd mmmm ywy hh     | mm                            |                |           |      | And a second second sec |              |                     | -                    |                                 |             |                     | -           | -             |                         | -SEQUENCE(41                 |
| 7          | James                 | Morales     | 987 Apricet Un                           | Abbotsville            | A85 9V7            | 2405839580               | 890                      | 22/02/1900   |       | ('0') sees sas ans |                               |                |           |      | Ethan                                                                                                    | Stein        | 123 Apple St        | Newtonvice N1V283    | (0)5170747662 E                 | 1,842.00    | 27 December 1903 07 | 745         | TODA          | £ 108,286.0             | 3 -SUM(H33943)               |
| -          | Benjamin<br>Alexander | Ranney      | 135 Grape Rd<br>246 Melon O              | Newbury<br>Concertoo   | N3W 185<br>027.406 | 1892672470               | 3937                     | 31/03/1900   |       |                    |                               |                |           |      | 2 Lan                                                                                                    | Linder       | 200 Cherry Red      | Abbetelene ACT TAIL  | (0) 2303 386 303 K              | 1 222 02    | 00 Minute y 1900 22 |             | - age and     | E 4,000.0               | ······                       |
| 10         | Henry                 | Gonzalez    | 369 Berry Placy                          | Abbotson               | A65 9R3            | 1497905995               | 4338                     | 19/01/1900   |       |                    |                               |                |           |      | A Ober                                                                                                    | In           | 221 Reach Dr        | Negulia NECTWO       | (0) 5318 528 560 K              | 3,970,00    | 02 March 1900 10    | -21         | LOWEST        | 1 14.0                  | 1 -majormal                  |
| 11         | Daniel                | Hensley     | 159 Orange Pl<br>253 Lemon Sa            | Newfield               | N5E 109<br>072 503 | 4678514427 2225202283    | 3777                     | 15/01/1900   |       |                    |                               |                |           | 110  | 5 William                                                                                                    | Petty        | 654 Plum Way        | Devonia DEASP4       | (0) 8336 803 630 E              | 3.028.00    | 14 February 1900 15 | 10          | dd mmm        | man diff. mm            |                              |
| 13         | Matthew               | Vance       | 951 Lime Ter                             | Abbottsford            | A5# 9T1            | 6884454977               | 2388                     | 14/01/1900   |       |                    |                               |                |           | 112  | 6 James                                                                                                    | Morales      | 987 Apricet Lo      | Abbotsville A65.9V7  | (0) 2405 839 580 E              | 890.00      | 22 February 1900 03 | 140         | (10) ####     | *** ***                 |                              |
| 14         | David                 | Stein       | 357 Mango Gr                             | Newbridge              | N3W SA7            | 3538394021               | 4918                     | 16/01/1900   |       |                    |                               |                |           | 110  | 7 Benjamin                                                                                                    | Haney        | 135 Grape Rd        | Newbury NIW 185      | (0) 1892 672 470 E              | 3,937.00    | 31 March 1900 04    | :35         |               |                         |                              |
| 15         | Samuel                | Hayden      | 951 Pineapple Way                        | Abbotstown             | AST 9W1            | 1271161456               | 4921                     | 08/03/1900   |       |                    |                               |                |           |      | 8 Alexander                                                                                                    | Rasmussen    | 246 Melon Ct        | Devonton D2T4O6      | (0) 4458 514 211 £              | 4,871.00    | 21 February 1900 01 | :46         |               |                         |                              |
| 17         | Andrew                | Le          | 357 Kiwi Dr                              | Newbury                | N3W 5A7            | 2601354268               | 1126                     | 15/03/1900   |       |                    |                               |                |           |      | 9 Henry                                                                                                    | Gonzalez     | 369 Berry Pixwy     | Abbotson A65.9R3     | (0) 1497 905 995 E              | 4,938.00    | 19 January 1900 16  | 546         |               |                         |                              |
| 19         | Nicholas              | Morales     | 159 Blueberry Cl                         | Abbottsville           | ASV 1L9            | 5079699881               | 3171                     | 07/03/1900   |       |                    |                               |                |           |      | 2 10 Daniel                                                                                                    | Hensley      | 159 Orange Pl       | Newfield NSE 109     | (0).4678.514.427 E              | 3,777.00    | 15 January 1900 15  | :09         |               |                         |                              |
| 20         | Anthony               | Harvey      | 753 Blackberry Blvd                      | Newington              | NSG 5T3            | 1071688384               | 1741                     | 23/03/1900   |       |                    |                               |                |           |      | 3 11 Michael                                                                                                    | Αιτογο       | 753 Lemon Sq        | Devonport D7P 503    | (0) 2225 202 283 £              | 4,662.00    | 08 January 1900 23  | 547         |               |                         |                              |
| 21         | Thomas                | Rasmussen   | 951 Watermelon Ln<br>352 Centelouse Rise | Devontown<br>Abbotson  | 09W 1T9            | 3571461571               | 4158                     | 05/02/1900   |       |                    |                               |                |           | 34   | 4 12 Matthew                                                                                                    | Vance        | 951 Lime Ter        | Abbottsford ASF9T1   | (0)6884464977 E                 | 2,388.00    | 14 January 1900 11  | :11         |               |                         |                              |
| 23         | Logan                 | Hensley     | 864 Honeydew Dr                          | Newvile                | NBE GW4            | 3539239350               | 14                       | 08/04/1900   |       |                    |                               |                |           |      | 5 13 David                                                                                                    | Stein        | 357 Mango Cir       | Newbridge N3W 5A7    | (0) 3538 394 021 E              | 4,918.00    | 16 January 1900 12  | :21         |               |                         |                              |
| 24         | Caleb                 | Acroyo      | 159 Dragonfruit Rd                       | Devonshire             | D9F 189            | 4039132336               | 693                      | 16/01/1900   |       |                    |                               |                |           | 31   | 5 14 Joseph                                                                                                    | Cook         | 864 Strawberry Ln   | Devonside D8E 6R4    | (0) 2993 275 690 £              | 263.00      | 21 February 1900 20 | :36         |               |                         |                              |
| 26         | Nathan                | Stein       | 951 Passionfruit Ln                      | Newbridge              | N9P 1T9            | 1032661326               | 3951                     | 07/02/1900   |       |                    |                               |                |           |      | 7 15 Samuel                                                                                                    | Hayden       | 951 Pineapple Way   | Abbotstown AST 9W1   | (0)1271161456 E                 | 4,921.00    | 08 March 1900 17    | 26          |               |                         |                              |
| 27         | Eljah                 | Cook        | 357 Guava Way                            | Devonia                | DSA SV7            | 3421633009               | 622                      | 14/03/1900   |       |                    |                               |                |           | 31   | 8 16 Andrew                                                                                                    | Le           | 357 Kiwi Dr         | Newbury NSW 5A7      | (0)2601354268 £                 | 1,126.00    | 15 March 1900 04    | :03         |               |                         |                              |
| 28         | Cornor                | Le          | 864 Lythee Dr<br>159 Durian Rd           | Newbury                | A85 664<br>N90 189 | 5568272079<br>6884464977 | 4515                     | 08/04/1900   |       |                    |                               |                |           | 11   | 17 Christopher                                                                                                    | Petty        | 864 Raspberry Rd    | Devonville DBV 6R4   | (0)1501068669 E                 | 1,246.00    | 24 March 1900 15    | :53         |               |                         |                              |
| 10         | haat                  | Petty       | 753 Rambutan Blud                        | Devorport              | 079 373            | 3538394021               | 305                      | 28/02/1900   |       |                    |                               |                |           | 21   | 18 Nicholas                                                                                                    | Morales      | 159 Blueberry Ct    | Abbottsville ASV 1L9 | (0) 5079 699 881 £              | 3,171.00    | 07 March 1900 09    | :26         |               |                         |                              |
| 31         | Jackson               | Morales     | 951 Mangosteen Ln<br>357 Jackfruit Wax   | Abbotstown<br>Newfield | AST 9N1<br>NIF 5A7 | 2993275690               | 3748                     | 29/02/1900   |       |                    |                               |                |           |      | 1 19 Anthony                                                                                                    | Haney        | 753 Blackberry Blvd | Newington NSG 5T3    | (0)1071688384 E                 | 1,741.00    | 23 March 1900 10    | 54          |               |                         |                              |
| 33         | Gavin                 | Rasmussen   | 864 Coconut Dr                           | Devonton               | DET 604            | 2601354268               | 2584                     | 08/03/1900   |       |                    |                               |                |           |      | 2 20 Thomas                                                                                                    | Rasmussen    | 951 Watermelon Ln   | Devontown D9W 179    | (0)3571461571 E                 | 4,158.00    | 05 February 1900 22 | :16         |               |                         |                              |
| 34         | Dylan                 | Gonzalez    | 159 Avocado Rd                           | Abbottsford            | A5F 109            | 1501068669               | 2768                     | 08/04/1900   |       |                    |                               |                |           |      | 3 21 Jacob                                                                                                    | Gonzalez     | 357 Cantaloupe Pio  | wy Abbotson A355A7   | (0) 4090 758 968 E              | 1,195.00    | 05 March 1900 23    | 041         |               |                         |                              |
| 36         | Adam                  | Arroyo      | 951 Kiwano Ln                            | Devonia                | D9K 1N9            | 1071688384               | 2461                     | 30/01/1900   |       |                    |                               |                |           | 24   | 6 22 Logan                                                                                                    | Hensley      | 864 Honeydew Dr     | Newville NEE 6W4     | (0) 3539 239 350 £              | 14.00       | 08 April 1900 05    | :59         |               |                         |                              |
| 37         | lan .                 | Vance       | 357 Banana Way                           | Abbotrville            | A35 5A7            | 3571461571               | 2129                     | 21/01/1900   |       |                    |                               |                |           |      | s 23 Caleb                                                                                                    | Αιτογο       | 159 Dragonfruit Rd  | Devonshire D9F1R9    | (0) 4039 132 336 E              | 693.00      | 16 January 1900 00  | :00         |               |                         |                              |
| 20         | Blake                 | Cook        | 159 Grapefruit Rd                        | Devonport              | NBP 024<br>D9G 189 | 4090758968               | 4676                     | 08/01/1900   |       |                    |                               |                |           |      | s 24 Ryan                                                                                                    | Vance        | 753 Startiul Bive   | ADDORTSTORD ADP 313  | (0) 1937 826 678 K              | 1,366.00    | 24 January 1900 08  | 040         |               |                         |                              |
| 40         | Cole                  | Hayden      | 753 Line Blvd                            | Abbotstown             | A7L383             | 4039132336               | 4591                     | 26/03/1900   |       |                    |                               |                |           |      | 25 Nathan<br>26 Eliza                                                                                                    | Cook         | 352 Outer Way       | Description Disk SV7 | (0) 1032 001 520 K              | 622.00      | 14 March 1900 01    | -45         |               |                         |                              |
| 42         | Jane                  | Tribble     | 357 Crange Way                           | Devonton               | D30 5A7            | 1937829678               | 4051                     | 08/01/1900   |       |                    |                               |                |           |      | 27 Open                                                                                                    | Maurian      | BEd Lyches Dr       | Abhotodia ABS 654    | (0) 5568 272 079 E              | 4 615 00    | 08 April 1900 15    | -01         |               |                         |                              |
| 43         |                       |             |                                          |                        |                    |                          |                          |              |       |                    |                               |                |           |      | 28 Concor                                                                                                    | Le           | 159 Durian Bd       | Newbury NIO 189      | (0) 6884 464 977 E              | 436.00      | 04 February 1900 16 | 106         |               |                         |                              |
| 44         |                       |             |                                          |                        |                    |                          |                          |              |       |                    |                               |                |           |      | 29 haar                                                                                                    | Patty        | 753 Rambutan Rief   | Devenuent D7P 3T3    | (0) 3538 394 021 E              | 305.00      | 28 February 1900 11 | 53          |               |                         |                              |
| 45         |                       | þ.          |                                          |                        |                    |                          |                          |              |       |                    |                               |                |           |      | 30 Jackson                                                                                                    | Morales      | 951 Mangosteen La   | Abbotstown AST 9N1   | (0) 2993 275 690 E              | 3,748.00    | 29 February 1900 09 | 102         |               |                         |                              |
| 47         |                       |             |                                          |                        |                    |                          |                          |              |       |                    |                               |                |           |      | 31 Hunter                                                                                                    | Haney        | 357 Jackfruit Way   | Newfield N3F5A7      | (0) 1271 161 456 E              | 1,844.00    | 10 January 1900 06  | 048         |               |                         |                              |
| 40         |                       |             |                                          |                        |                    |                          |                          |              |       |                    |                               |                |           |      | 32 Gavin                                                                                                    | Rasmussen    | 864 Coconut Dr      | Devonton D8T6O4      | (0)2601354268 £                 | 2,584.00    | 08 March 1900 01    | -16         |               |                         |                              |
| 50         |                       |             |                                          |                        |                    |                          |                          |              |       |                    |                               |                |           |      | 33 Dylan                                                                                                    | Gonzalez     | 159 Avocado Rd      | Abbottsford ASF109   | (0) 1501 068 669 E              | 2,768.00    | 08.April 1900 16    | 102         |               |                         |                              |
| 51         |                       |             |                                          |                        |                    |                          |                          |              |       |                    |                               |                |           |      | s 34 Luke                                                                                                    | Hensley      | 753 Papaya Blvd     | Newbridge N7P 3A3    | (0)5079699881 E                 | 3,408.00    | 08.April 1900 10    | :34         |               |                         |                              |
| 53         |                       |             |                                          |                        |                    |                          |                          |              | _     |                    |                               |                |           |      | 7 35 Adam                                                                                                    | Απογο        | 951 Kiwano Ln       | Devonia DSK 1N9      | (0)1071688384 £                 | 2,461.00    | 30 January 1900 22  | :55         |               |                         |                              |
| 54         |                       |             |                                          |                        |                    |                          |                          |              | _     |                    |                               |                |           | 31   | 8 36 Ian                                                                                                    | Vance        | 357 Banana Way      | Abbotsville A35.5A7  | (0)3571461571 £                 | 2,129.00    | 21 January 1900 05  | :50         |               |                         |                              |
| 56         |                       |             |                                          |                        |                    |                          |                          |              |       |                    |                               |                |           | 21   | a 37 Evan                                                                                                    | Stein        | 864 Pineapple Dr    | Newbury N8P 6E4      | (0) 4090 758 968 E              | 4,676.00    | 22 March 1900 07    | 548         |               |                         |                              |
| 57         |                       |             |                                          |                        |                    |                          |                          |              |       |                    |                               |                |           | 4    | 3 38 Blake                                                                                                    | Cook         | 159 Grapefruit Rd   | Devonport D9G 1R9    | (0) 3539 239 350 E              | 4,427.00    | 08 January 1900 16  | 542         |               |                         |                              |
| 59         |                       |             |                                          |                        |                    |                          |                          |              |       |                    |                               |                |           | -43  | 1 39 Cole                                                                                                    | Hayden       | 753 Lime Blud       | Abbotstown A7L383    | (0) 4039 132 336 E              | 4,591.00    | 26 March 1900 02    | :57         |               |                         |                              |
| 60         |                       |             |                                          |                        |                    |                          |                          |              |       |                    |                               |                |           | 43   | 2 40 Marwell                                                                                                    | Le           | 951 Lamon Ln        | Newfield NSL 1ND     | (0) 1937 826 678 £              | 4,051.00    | 12 January 1900 22  | :18         |               |                         |                              |
| 62         |                       |             |                                          |                        |                    |                          |                          |              |       |                    |                               |                |           | 4    | 3 41 Jane                                                                                                    | Tribble      | 357 Orange Way      | Devonton D30 5A7     | (0) 1032 661 526 £              | 477,00      | 08 January 1900 08  | 34          |               |                         |                              |
| 63         |                       |             |                                          |                        |                    |                          |                          |              |       |                    |                               |                |           |      |                                                                                                    |              |                     |                      |                                 |             |                     |             |               |                         |                              |
| 64         |                       |             |                                          |                        |                    |                          |                          |              |       |                    |                               |                |           | 1    |                                                                                                    |              |                     |                      |                                 |             |                     |             |               |                         |                              |
| 66         |                       |             |                                          |                        |                    |                          |                          |              |       |                    |                               |                |           | 4    |                                                                                                    |              |                     |                      |                                 |             |                     |             |               |                         |                              |
| 67         |                       |             |                                          |                        |                    |                          |                          |              |       |                    |                               |                |           |      |                                                                                                    |              |                     |                      |                                 |             |                     |             |               |                         |                              |
| 6.9        |                       |             |                                          |                        |                    |                          |                          |              |       |                    |                               |                |           |      |                                                                                                    |              |                     |                      |                                 |             |                     |             |               |                         |                              |
| 202        |                       |             |                                          |                        |                    |                          |                          |              |       |                    |                               |                |           |      |                                                                                                    |              |                     |                      |                                 |             |                     |             |               |                         |                              |

Link to full run through in Excel

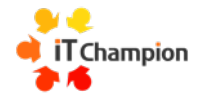

## **Edit/Customise toolbar**

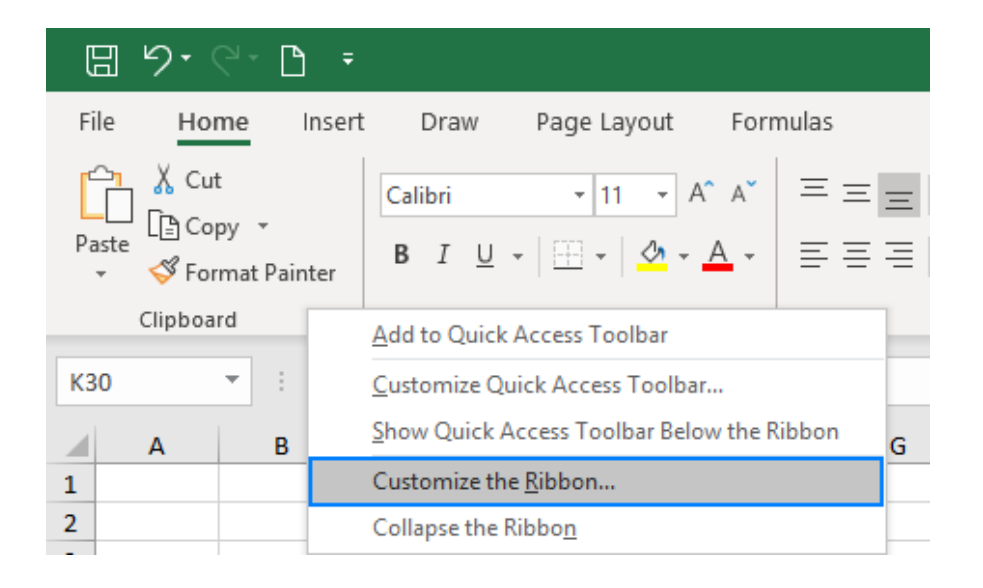

Go to *File > Options > Customize Ribbon*. Right-click on the ribbon and select **Customize the Ribbon...** from the context menu:

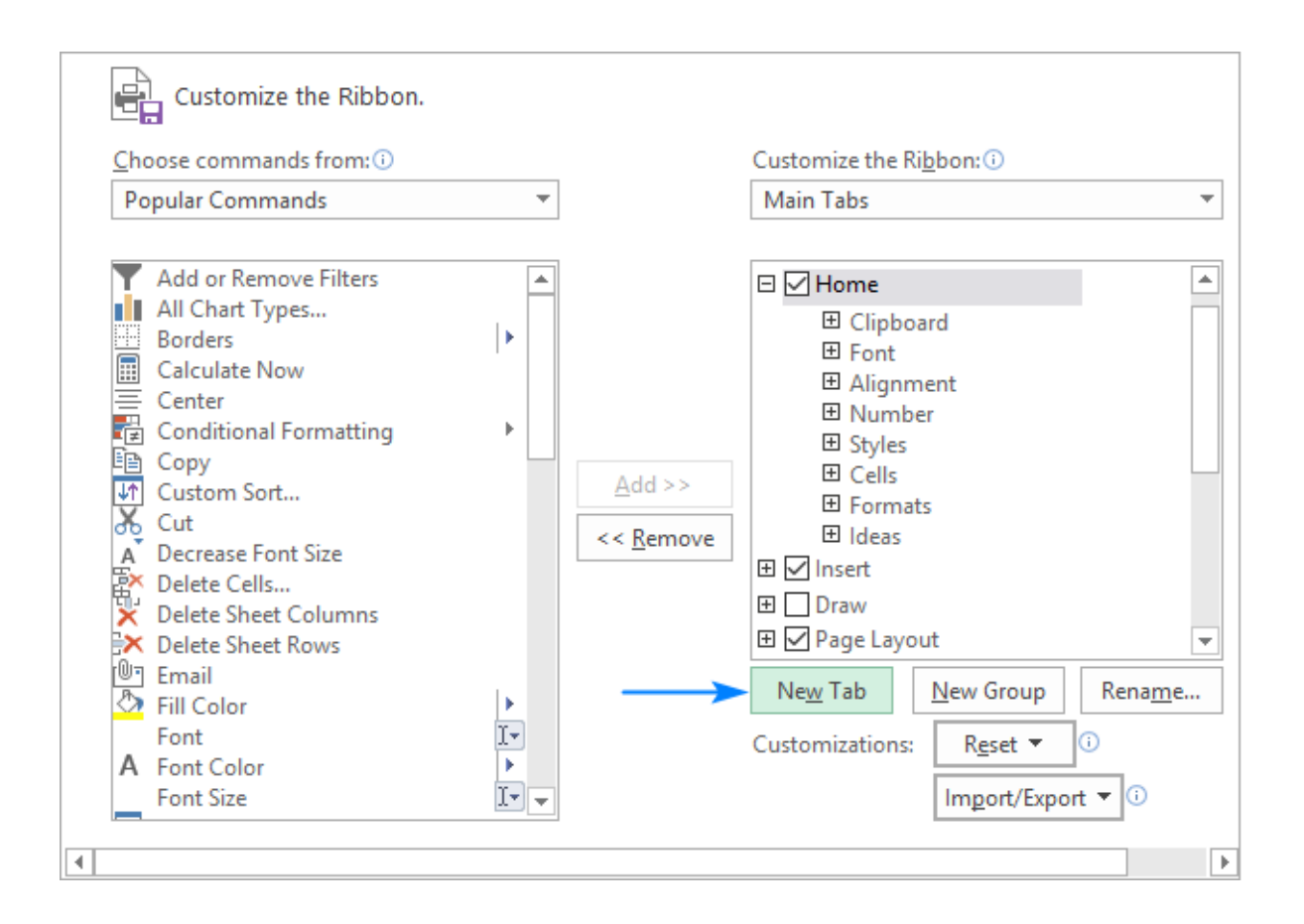

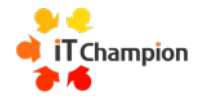

### Download the files used in the session

#### Link to the RAW data file <u>https://bit.ly/ExcelExcellenceFile</u>

Link to the Final formatted file <a href="https://bit.ly/ExcelExcellenceFinal">https://bit.ly/ExcelExcellenceFinal</a>

| Hom    | ie In   | sert Dr     | raw Pag     | ge Layout Form      | ulas Data    | a Review       | View Au        | tomate                | Acrobat     |           |             | Com          | ments      | 🖄 Share   |
|--------|---------|-------------|-------------|---------------------|--------------|----------------|----------------|-----------------------|-------------|-----------|-------------|--------------|------------|-----------|
| ı<br>م | ×       | Δ           | _           | = 0/                | Condition    | nal Formatting | v 📅            | $\bigcirc$            | L. 68       |           |             | <b>A</b>     |            |           |
|        | Γrs.    | " А         | * =         | Eĭ %ĭ               | E Format a   | a Tabla w      | ¥              | $\mathcal{O}^{\star}$ | S           |           |             | 9            | 6          |           |
| Past   | te va   | Fon         | t Align     | ment Number         | Pormat a     | s lable +      | Cells          | Editing               | Sensitivity | Add-ins   | Analyse Cop | ilot Cre     | ate PDF    |           |
|        | 23      |             |             |                     | 🕎 Cell Style | es v           |                |                       |             |           | Data        | and s        | share link |           |
| Cli    | ipboard |             |             |                     | S            | tyles          |                |                       | Sensitivity | Add-ins   | Assistance  | Adob         | e Acrobat  |           |
| 54     |         | V ./        | fr          |                     |              |                |                |                       |             |           |             |              |            |           |
| .04    | *       |             | Jx          |                     |              |                |                |                       |             |           |             |              |            |           |
|        | A       | В           | С           | D                   | E            | F              | G              | Н                     |             |           | J           | К            | L          | M         |
| Nu     | mbering | First Name  | Last Name   | Street              | Towm         | Postcode       | Contact number | Donation              | Date        |           |             | Donations    |            | =SEQUENC  |
|        |         | Ethan       | Stein       | 123 Apple St        | Newtonville  | N1V 2B3        | 5170747662     | 1842                  |             | 27/12/190 | 3           | Total        |            | =SUM(H3:H |
|        |         | Liam        | Cook        | 456 Pear Ave        | Devonshire   | D3V 4N5        | 2303386303     | 776                   |             | 30/01/190 | 0           | Highest      |            | =MAX(H3:H |
|        |         | Noah        | Hayden      | 789 Cherry Blvd     | Abbotstown   | A6T 7W9        | 5318528560     | 1302                  |             | 06/04/190 | 0           | Lowest       |            | =MIN(H3:H |
|        |         | Oliver      | Le          | 321 Peach Dr        | Newville     | N4E 3W2        | 4090671788     | 3970                  |             | 02/03/190 | 0           |              |            |           |
|        |         | William     | Petty       | 654 Plum Way        | Devonia      | D6A 5P4        | 8336803630     | 3028                  |             | 14/02/190 | 0           | dd mmmm      | yyyy hh:mm |           |
|        |         | James       | Morales     | 987 Apricot Ln      | Abbotsville  | A8S 9V7        | 2405839580     | 890                   |             | 22/02/190 | 0           | ("0") #### # | ## ###     |           |
| -      |         | Benjamin    | Haney       | 135 Grape Rd        | Newbury      | N3W 1B5        | 1892672470     | 3937                  |             | 31/03/190 | 0           |              |            |           |
| -      |         | Alexander   | Rasmussen   | 246 Melon Ct        | Devonton     | D2T 406        | 4458514211     | 4871                  |             | 21/02/190 | 0           | -            |            |           |
| -      |         | Henry       | Gonzalez    | 369 Berry Pkwy      | Abbotson     | A6S 9R3        | 1497905995     | 4938                  |             | 19/01/190 | 0           |              |            |           |
| -      |         | Daniel      | Hensley     | 159 Orange Pl       | Newfield     | N5E 109        | 4678514427     | 3777                  |             | 15/01/190 | 0           |              |            |           |
| -      |         | Michael     | Arroyo      | 753 Lemon Sq        | Devonport    | D7P 503        | 2225202283     | 4662                  |             | 08/01/190 | 0           |              |            |           |
| -      |         | Matthew     | Vance       | 951 Lime Ter        | Abbottsford  | A5F 911        | 6884464977     | 2388                  |             | 14/01/190 | 0           |              |            |           |
| -      |         | David       | Stein       | 357 Mango Cir       | Newbridge    | N3W 5A7        | 3538394021     | 4918                  |             | 16/01/190 | 0           |              |            |           |
| -      |         | Somuel      | Louden      | 051 Disconsile West | Abbeteteure  | DE OR4         | 2993273090     | 203                   |             | 21/02/190 | 0           |              |            |           |
| -      |         | Androw      | Hayuen      | 257 King Dr         | Nowhung      | A31 9W1        | 2601254269     | 4921                  |             | 15/03/190 | 0           |              |            |           |
| -      |         | Christopher | Le<br>Petty | 864 Raspherry Rd    | Devonville   | D8V 6R4        | 1501068669     | 120                   |             | 24/03/190 | 0           |              |            |           |
| -      |         | Nicholas    | Morales     | 159 Blueberry Ct    | Abbottsville | A5V 119        | 5079699881     | 3171                  |             | 07/03/190 | 0           |              |            |           |
|        |         | Anthony     | Haney       | 753 Blackberry Blvd | Newington    | N5G 5T3        | 1071688384     | 1741                  |             | 23/03/190 | 0           |              |            |           |
| í l    |         | Thomas      | Rasmussen   | 951 Watermelon Ln   | Devontown    | D9W 1T9        | 3571461571     | 4158                  |             | 05/02/190 | 0           |              |            |           |
| ,      |         | lacob       | Gonzalez    | 357 Cantaloupe Pkwy | Abbotson     | A35 5A7        | 4090758968     | 1195                  |             | 05/03/190 | 0           |              |            |           |
| 3      |         | Logan       | Hensley     | 864 Honeydew Dr     | Newville     | N8E 6W4        | 3539239350     | 14                    |             | 08/04/190 | 0           |              |            |           |
|        |         | Caleb       | Arroyo      | 159 Dragonfruit Rd  | Devonshire   | D9F 1R9        | 4039132336     | 693                   |             | 16/01/190 | 0           |              |            |           |
| 5      |         | Ryan        | Vance       | 753 Starfruit Blvd  | Abbottsford  | A5F 3T3        | 1937826678     | 1366                  |             | 24/01/190 | 0           |              |            |           |
|        |         | Nathan      | Stein       | 951 Passionfruit Ln | Newbridge    | N9P 1T9        | 1032661526     | 3951                  |             | 07/02/190 | 0           |              |            |           |
|        |         | Elijah      | Cook        | 357 Guava Way       | Devonia      | D3A 5V7        | 3421633009     | 622                   |             | 14/03/190 | 0           |              |            |           |
|        |         | Owen        | Hayden      | 864 Lychee Dr       | Abbotsville  | A8S 6E4        | 5568272079     | 4615                  |             | 08/04/190 | 0           |              |            |           |
|        |         | Connor      | Le          | 159 Durian Rd       | Newbury      | N9D 1R9        | 6884464977     | 436                   |             | 04/02/190 | 0           |              |            |           |
|        |         | Isaac       | Petty       | 753 Rambutan Blvd   | Devonport    | D7P 3T3        | 3538394021     | 305                   |             | 28/02/190 | 0           |              |            |           |
|        |         | Jackson     | Morales     | 951 Mangosteen Ln   | Abbotstown   | A5T 9N1        | 2993275690     | 3748                  |             | 29/02/190 | 0           |              |            |           |
| -      |         | Hunter      | Haney       | 357 Jackfruit Way   | Newfield     | N3F 5A7        | 1271161456     | 1844                  |             | 10/01/190 | 0           |              |            |           |
| -      |         | Gavin       | Rasmussen   | 864 Coconut Dr      | Devonton     | D8T 6O4        | 2601354268     | 2584                  |             | 08/03/190 | 0           |              |            |           |
| -      |         | Dylan       | Gonzalez    | 159 Avocado Rd      | Abbottsford  | A5F 109        | 1501068669     | 2768                  |             | 08/04/190 | 0           |              |            |           |
| -      |         | Luke        | Hensley     | 753 Papaya Blvd     | Newbridge    | N7P 3A3        | 5079699881     | 3408                  |             | 08/04/190 | 0           |              |            | _         |
| -      |         | Adam        | Arroyo      | 951 Kiwano Ln       | Devonia      | D9K 1N9        | 1071688384     | 2461                  |             | 30/01/190 | 0           |              |            |           |
| -      |         | lan         | Vance       | 357 Banana Way      | Abbotsville  | A3S 5A7        | 3571461571     | 2129                  |             | 21/01/190 | 0           |              |            |           |
|        |         | Evan        | Stein       | 864 Pineapple Dr    | Newbury      | N8P 6E4        | 4090758968     | 4676                  |             | 22/03/190 | 0           |              |            |           |
| -      |         | Blake       | LOOK        | 159 Grapetruit Rd   | Devonport    | D9G 1R9        | 3539239350     | 4427                  |             | 08/01/190 | 0           |              |            |           |
| -      |         | core        | Hayden      | 753 Lime Blvd       | Abbotstown   | A/L 3B3        | 4039132336     | 4591                  |             | 26/03/190 | 0           |              |            |           |
| -      |         | waxwell     | Le          | 951 Lemon Lh        | Newrield     | N9L 1N9        | 193/8266/8     | 4051                  |             | 12/01/190 | 0           |              |            |           |
|        |         | Jane        | ITIDDIE     | 557 Orange way      | Devonton     | 030 SA7        | 1032661526     | 477                   |             | 08/01/190 | U           |              |            |           |
|        |         |             |             |                     |              |                |                |                       |             |           |             |              |            |           |

Sheet2 Sheet3 Sheet1 Sheet4 Channel Marketing Budget +

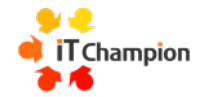

# **Clean clear formatting**

How to style like a pro

## How to get a professional look and feel

### Foundations

- Properties
- Page settings
- Setting the right view

#### Snazzy looks

- Tabbing great style
- Header and footer
- Optimal placement
- Colour therapy

#### CHANNEL MARKETING BUDGET

|                                       | Rate  | Month 1  | Month 2  | Month 3  | Month 4  | Month 5  | Month 6  | Month 7  | Month 8  | Month 9  | Month 10 | Month 11 | Month 12 | Total     |          |
|---------------------------------------|-------|----------|----------|----------|----------|----------|----------|----------|----------|----------|----------|----------|----------|-----------|----------|
| ANTICIPATED SALES TOTAL \$(000)       |       | 750      | 200      | 500      | 1,500    | 1,200    | 1,500    | 1,500    | 1,800    | 2,000    | 2,000    | 2,000    | 2,000    | 16,950    |          |
| PERSONNEL (% OF TOTAL SALES)          |       | 110%     | 110%     | 110%     | 110%     | 110%     | 110%     | 110%     | 110%     | 85%      | 85%      | 85%      | 85%      |           |          |
| luman Resources - Headcount           | 5     | 5        | 5        | 5        | 5        | 5        | 5        | 5        | 5        | 5        | 5        | 5        | 5        |           |          |
| luman Resources - Cost                |       | 25.00    | 25.00    | 25.00    | 25.00    | 25.00    | 25.00    | 25.00    | 25.00    | 25.00    | 25.00    | 25.00    | 25.00    | 300.00    |          |
| Commission                            | 0.10% | 0.75     | 0.20     | 0.50     | 1.50     | 1.20     | 1.50     | 1.50     | 1.80     | 2.00     | 2.00     | 2.00     | 2,00     | 16.95     |          |
| Personnel Total \$(000)               |       | 25.75    | 25.20    | 25.50    | 26.50    | 26.20    | 26.50    | 26.50    | 26.80    | 27.00    | 27.00    | 27.00    | 27.00    | 316.95    | ~        |
| DIRECT MARKETING (% OF TOTAL SAL      | ES)   | 100%     | 100%     | 75%      | 40%      | 33%      | 25%      | 20%      | 10%      | 5%       | 5%       | 5%       | 5%       |           |          |
| [elemarketing (% of Direct Sales)     |       | 100%     | 50%      | 50%      | 50%      | 50%      | 50%      | 50%      | 50%      | 50%      | 50%      | 50%      | 50%      |           |          |
| Human Resources - Headcount           | 3     | 3        | 1.5      | 1.5      | 1.5      | 1.5      | 1.5      | 1.5      | 1.5      | 1.5      | 1.5      | 1.5      | 1.5      | 19.50     |          |
| Infrastructure Support                |       | 25       | 10       | 25       | 10       | 25       | 10       | 25       | 10       | 25       | 10       | 25       | 10       | 210.00    |          |
| Commission                            | 0.10% | 0.75     | 0.10     | 0.19     | 0.30     | 0.20     | 0.19     | 0.15     | 0.09     | 0.05     | 0.05     | 0.05     | 0.05     | 2.16      |          |
| Training                              |       | 25       | 10       | 25       | 10       | 25       | 10       | 25       | 10       | 25       | 10       | 25       | 10       | 210.00    |          |
| Felemarketing Total \$(000)           |       | 53.75    | 21.60    | 51.69    | 21.80    | 51.70    | 21.69    | 51.65    | 21.59    | 51.55    | 21.55    | 51.55    | 21.55    | 441.66    | www      |
| nternet Marketing (% of Direct Sales) |       | 25%      | 25%      | 25%      | 25%      | 25%      | 25%      | 25%      | 25%      | 25%      | 25%      | 25%      | 25%      |           |          |
| Human Resources - Headcount           | 1     | 0.25     | 0.25     | 0.25     | 0.25     | 0.25     | 0.25     | 0.25     | 0.25     | 0.25     | 0.25     | 0.25     | 0.25     | 3.00      |          |
| Website Development (one-time cost)   |       | 500      |          |          |          |          |          |          |          |          |          |          |          | 500.00    |          |
| Hosting                               |       | 10       | 10       | 10       | 10       | 10       | 10       | 10       | 10       | 10       | 10       | 10       | 10       | 120.00    |          |
| Support & Maintenance                 |       | 25       |          |          |          |          |          |          |          |          |          | 25       |          | 50.00     |          |
| nternet Marketing Total \$(000)       |       | 535.25   | 10.25    | 10.25    | 10.25    | 10.25    | 10.25    | 10.25    | 10.25    | 10.25    | 10.25    | 35.25    | 10.25    | 673.00    | <b>`</b> |
| Virect email (% of direct sales)      |       |          |          |          |          |          |          |          |          |          |          |          |          |           |          |
| Human Resources - Cost                |       |          |          |          |          |          |          |          |          |          |          |          |          | 0.00      |          |
| Material                              |       | 1000     | 1000     | 1000     | 1000     | 1000     | 1000     | 1000     | 1000     | 1000     | 1000     | 1000     | 1000     | 12,000.00 |          |
| Postage                               |       | 250      | 250      | 250      | 250      | 250      | 250      | 250      | 250      | 250      | 250      | 250      | 250      | 3,000.00  |          |
| Direct email total \$ (000)           |       | 1,250.00 | 1,250.00 | 1,250.00 | 1,250.00 | 1,250.00 | 1,250.00 | 1,250.00 | 1,250.00 | 1,250.00 | 1,250.00 | 1,250.00 | 1,250.00 | 15,000.00 |          |
| Direct Marketing Total \$(000)        |       | 1,839.00 | 1,281.85 | 1,311.94 | 1,282.05 | 1,311.95 | 1,281.94 | 1,311.90 | 1,281.84 | 1,311.80 | 1,281.80 | 1,336.80 | 1,281.80 | 16,114.66 | 1        |
|                                       |       |          |          |          |          |          |          |          |          |          |          |          |          |           |          |

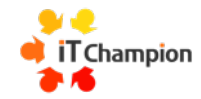

## Print headings or titles on every page

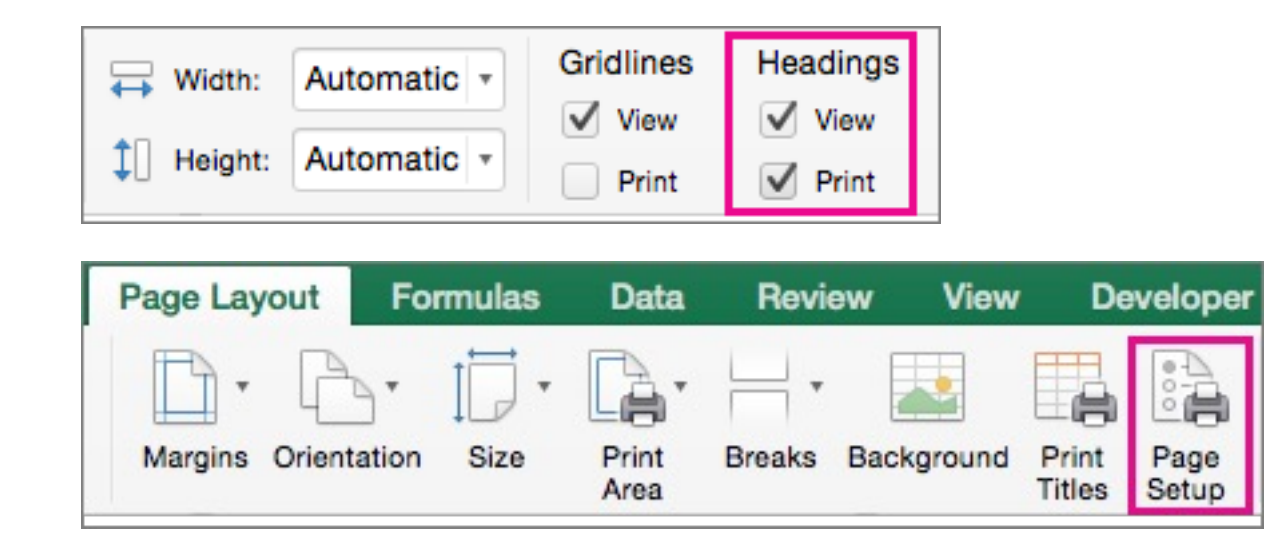

Under **Print Titles**, click in **Rows to repeat at top** or **Columns to repeat at left** and select the column or row that contains the titles you want to repeat.

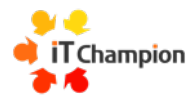

## **Properties of a file**

Enables the file to be located quickly when searching in OneDrive, SharePoint or Teams.

|                                   |                                                                                                    |                                                                                                    | Control Summary Statistics Controls Control |                                             |
|-----------------------------------|----------------------------------------------------------------------------------------------------|----------------------------------------------------------------------------------------------------|---------------------------------------------|---------------------------------------------|
| $\overline{\mathbf{e}}$           | Excel Excellence - Excel                                                                                                    | ? — Ø ×                                                                                                    | General Summary Statistics Contents Custom  |                                             |
| Info                              | Info                                                                                                    |                                                                                                    | Title:                                      |                                             |
| New                               | Team Building Retreat                                                                                                    |                                                                                                    | Subject:                                    |                                             |
| Open<br>Save<br>Save As           | My Documents Protect Workbook Protect Workbook The structure of the workbook has been locked to prevent unwanted changes, such as moving, deleting, or adding sheets.                                                                                                    | Properties *<br>Size Not saved yet<br>Title Add a title                                                                         | Manager: Company:                           |                                             |
| Print<br>Share<br>Export<br>Close | Check for<br>Issues * Author's name and absolute path                                                                                                    | Tags     Add a tag       Categories     Add a category       Related Dates       Last Modified       Created     Today, 8:51 AM | Category: Keywords: Comments:               | Separate keywords<br>using a comma.         |
| Account<br>Options                | Manage Workbook         Manage Workbook         Check out document or recover unsaved changes.         Image: Image Workbook         Image: Image Workbook         Image: Image Workbook         Image: Image Workbook         Image: Image Workbook         Image: Image: Image: Image Workbook         Image: Image: Image: Image Workbook         Image: Image: Image: Image Workbook         Image: Image: Image: Image: Image: Image Workbook         Image: Image: | Related People<br>Author<br>Last Modified By Not saved yet<br>Show All Properties                                               | Hyperlink base:<br>Template:                | Saving a thumbnail for<br>an image preview. |
|                                   |                                                                                                    |                                                                                                    | OK Cancel                                   |                                             |

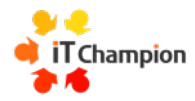

| Page Setup ? X                                                                                | Page Setup ? ×                                  |
|-----------------------------------------------------------------------------------------------|-------------------------------------------------|
| Page Margins Header/Footer Sheet                                                              | Page Margins Header/Footer Sheet                |
| Orientation                                                                                   | Iop: Header:                                    |
| A O Portrait A O Landscape                                                                    | 0.25 🜩 0.3 🜩                                    |
| Scaling                                                                                       |                                                 |
| <ul> <li>Adjust to: 40 ♀ % normal size</li> <li>Eit to: 1 ♀ page(s) wide by ♀ tall</li> </ul> | Left:<br>0.25 文<br>Bight:<br>0.25 文             |
| Paper sige: Letter 🗸                                                                          |                                                 |
| Print guality: 600 dpi                                                                        | <u>B</u> ottom: <u>F</u> ooter:<br>0.25 ♀ 0.3 ♀ |
| Figst page number: Auto                                                                       | Center on page                                  |
| <u>P</u> rint Print Previe <u>w</u> <u>O</u> ptions                                           | Print Print Previe <u>w</u> Options             |
| OK Cancel                                                                                     | OK Cancel                                       |
| Page Setup ? X                                                                                | Page Setup ? ×                                  |
| Page Margins Header/Footer Sheet                                                              | Page Margins Header/Footer Sheet                |
| 8/4/2017 Tracking                                                                             | Print area: 1                                   |
| He <u>a</u> der:                                                                              | Rows to repeat at top:                          |
| 8/4/2017Tracking ~                                                                            | Columns to repeat at left:                      |
| <u>C</u> ustom Header C <u>u</u> stom Footer                                                  | Print                                           |
| Eooter:                                                                                       | Black and white Cell errors as: displayed       |
| 1 of ?                                                                                        | Draft guality     Row and column headings       |
| 1 of 1<br>□ Different odd and even pages<br>□ Different first page<br>☑ Scale with document   | Page order                                      |
| ✓ Align with page margins     Print     Print Preview     Options                             | Print Print Preview Options                     |
|                                                                                               |                                                 |

#### Page setup

Can be used with more than one Tab/Sheet selected.

Change the page orientation, paper size, Margins select Horizontally and Vertically to have the data fix in the middle.

Add common elements to the Header/footer areas.

In Sheet tab select which rows to repeat at the top of each page.

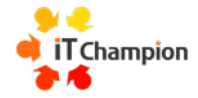

## Page set up can also be found in 'View' toolbar

| Home    | Insert | Draw            | Page Layout | Forr   | nulas                 | Data             | Review          | View        | Automate    | A      | Acrobat                 |               |                |                 |                   |                       |          |                   | Comments | 🖄 Share 🗸 |
|---------|--------|-----------------|-------------|--------|-----------------------|------------------|-----------------|-------------|-------------|--------|-------------------------|---------------|----------------|-----------------|-------------------|-----------------------|----------|-------------------|----------|-----------|
| Default |        |                 | ~           |        |                       |                  | IĒ              | [ <u></u> ~ | Zoom 1009   | %      |                         | t=            |                | *               | *                 | *                     | Split    | <b>~</b>          | · •      |           |
| 🔲 Кеер  | 🔨 Exit | ≪     P     New | ≣⊟ Options  | Normal | Page Break<br>Preview | C Page<br>Layout | Custom<br>Views | Show        | 100 Zoom to | י100 כ | 0% Zoom to<br>Selection | New<br>Window | Arrange<br>All | Freeze<br>Panes | Freeze<br>Top Row | Freeze Firs<br>Column | t Unhide | Switch<br>Windows | Macros   |           |
|         | She    | et View         |             |        | Workbook              | k Views          |                 |             |             | Z      | loom                    |               |                |                 | Win               | dow                   |          |                   |          |           |

Workbook Views: to check on page layout and adjust page breaks

|  | E | 巴 | <br>+ | 100% |
|--|---|---|-------|------|
|  |   |   |       |      |

| Home    | Insert | Draw            | Page Layout      | Form      | ulas Data                        | Review          | View         | Automate    | Acrobat | t                    |                                         |                        |                                  | Con   | nments            | 🖾 Share 🗸 |
|---------|--------|-----------------|------------------|-----------|----------------------------------|-----------------|--------------|-------------|---------|----------------------|-----------------------------------------|------------------------|----------------------------------|-------|-------------------|-----------|
| Default |        |                 | ~                |           |                                  |                 | ₽ <u>~</u> ~ | Zoom 100%   | ó `     |                      |                                         | *                      | * *                              | Split | <b>~</b>          |           |
| 📙 Кеер  | 🔍 Exit | ≪     P     New | $\equiv$ Options | Normal Pa | age Break Page<br>Preview Layout | Custom<br>Views | Show         | 100 Zoom to | 100%    | Zoom to<br>Selection | New Arra<br>Window A                    | nge Freeze<br>II Panes | Freeze Freeze F<br>Top Row Colum | irst  | Switch<br>Windows | Macros    |
|         | She    | et View         |                  |           | Workbook Vi                      | <b>V</b> F      | Ruler        | Formula Bar | Zoom    |                      |                                         |                        | Window                           |       |                   |           |
| K16     | ×      | ✓ fx            |                  |           | Navi                             | igation 🗸 (     | Gridlines 🗸  | Headings    |         |                      |                                         |                        |                                  |       |                   | •         |
|         |        |                 |                  |           |                                  |                 | Show         |             |         |                      | • • • • • • • • • • • • • • • • • • • • | 2                      | 3                                | 4     | 5                 | 6         |
|         |        | ^               | P                | C         | D                                | E               |              | -           |         |                      | G                                       | U                      | 1                                |       |                   | V         |

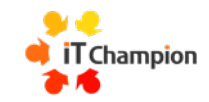

### **Page Break view**

#### Adjust using by selecting and dragging the blue lines.

#### Before

| 1         First Name         Last Name         Stret         Towm         Postode         Contact number         Donation         Date         Donations         SEGUE           2         Ethan         Stein         123 Apple St.         Newtonville         N1V 283         5170747662         1842         27/12/1903         Total         SSUM(H           4         Noah         Hayden         789 Cherny Blvd         Abbotstown         A67 TW9         5318528560         1302         06/04/1900         Lowest         -MIN(H           5         Oliver         Le         321 Pasch Dr         Newville         N45 SV2         4090671788         3970         02/03/1900         Lowest         -MIN(H           6         William         Pety         654 Plum Way         Devonia         D65 SP4         838603630         3028         14/02/1900         Lowest         -MIN(H           7         James         Morales         987 Apricot In         Abbotsville         885 9V7         2405839580         890         22/02/1900         ("O"" wwwwwwwwwwwwwwwwwwwwwwwwwwwwwwwwww                                                                                                    | N       |
|----------------------------------------------------------------------------------------------------|---------|
| 2       Ehran       Stan       123 Apple St.       Newtonville       N1V 283       5170747662       1842       27/12/1903       Total       SUMUH         3       Lam       Cook       456 Pear Ave       Devonshire       03V NIS       230338633       776       30/01/190       Highest       AMAX(H         5       Oliver       Le       321 Peach Dr.       Newville       N43W2       42090671788       3970       02/03/1900       Covents       AMAX(H         6       William       Petty       521 Peach Dr.       Newville       N43W2       4090671788       3970       02/03/1900       Covents       ddmmm       Max(H         7       Jarnes       Morale       927 Apricot In       Abbotsville       A839803030       3028       14/02/1900       Covents       Covents                                                                                                    | ICE(41) |
| 1         Liam         Cok         45 Per Ave         Devensite         D3V 4NS         230336303         776         3001/1900         Highest         MAXIL           4         Nam         Hayden         789 ChernyBivd         Abbotstom         ACT709         S31852856         1302         Oc/04/1900         Lowest         MMXIL           6         Willam         Pety         654 Plum May         Devenia         CAT709         S31852856         3028         Aldollapto         Devenia         Abbotstom         Abbotstom                                                                                                    | 3:H43)  |
| i         Nach         Hayde         789 Chery Blvd         Abbotstom         A7 TWD         531852850         1302         Of/04/1900         Lowest         MM/H           5         Oliver         Le         321 Peach Dr         Newlille         N45 W2         4090671788         3970         O2/03/1900         Lowest         M           6         William         Petry         654 Plum Way         Deconia         065,474         833603630         3028         A1/02/1900         C"0""         Mmmm< Wy hh:mm         C           7         James         Mare         837 Agricut L         AbbotsWille         859 V7         2405839580         890         22/02/1900         C"0""         Mmmm< Wy hh:mm         C           8         Berjami         Haney         135 Gope Rd         Newbur         N3W1E         189272470         3937         13/03/1900         C         C         A           10         Henry         Gonzale         369 Berry Flwy         Abbotson         A65 P31         1497905959         4938         19/01/1900         C         C         A         C         A         C         A         A         Adstringter Mare         Asstringter Mare         Asstringter Mare         Asstringter Mare         Ass                                                                                                    | 3:H43)  |
| S       Oliver       Le       321 Pech Dr       Newville       M4 F3W2       4090671788       3370       02/03/1900       M       M       M         6       Willim       Pety       654 Pluw Way       Deconia       66 A5P4       833680363       0302       14/02/100       dd mmm       wynhmm       7         7       James       Morale       357 Aprictor       Aboeville       A55 YP       24058308       800       22/02/190       (°°') mmm m wynhmm       7         8       Benjami       Haney       135 Gope AC       Newbuy       N3185       139267240       3337       31/03/1900       (°°') mmm m wynhmm       7         9       Jakander       Ramso       261 Menth       Newbuy       N3185       139257240       3337       31/03/1900       (°°') mmm m wynhmm       7         10       Henry       Gonzal       359 Bery Pkyn       Abbosh       A55193       4438514211       4871       21/02/1900       (°°') mmm m wynhm       7       7       7       7       7       7       7       7       7       7       7       7       7       7       7       7       7       7       7       7       7       7       7       7                                                                                                    | 3:H43)  |
| 6         William         Petry         654 Plum Way         Devonia         66A 5P4         833680360         3028         14/02/1900         d dmmm Wy hhmm           7         Morale         987 Aprico Ln         Abbotsville         AS 597         240583950         809         22/02/190         (°O'') ###################################                                                                                                    |         |
| Noral         Moral         987 Aprice Ln         Abbotsville         85 997         2405839580         980         22/02/1900         (°°) #### ###           8         Benjamin         Haney         135 Grape Rd         Newbury         N3W 185         1892672470         3937         31/03/1900         Image State         Image State         Ima                                                                                                    |         |
| 8       Berjamin       Haney       135 Grope Rd       Newbury       N3W 185       1892672470       3937       31/03/1900       Image Rd       Rest       Rest       Res                                                                                                    |         |
| 9         Alexander         Rasmuse         246 Meon Ct.         Decomton         D21406         4478514211         4871         21/02/1900         1         1         1         1         1         1         1         1         1         1         1         1         1         1         1         1         1         1         1         1         1         1         1         1         1         1         1         1         1         1         1         1         1         1         1         1         1         1         1         1         1         1         1         1         1         1         1         1         1         1         1         1         1         1         1         1         1         1         1         1         1         1         1         1         1         1         1         1         1         1         1         1         1         1         1         1         1         1         1         1         1         1         1         1         1         1         1         1         1         1         1         1         1         1         1                                                                                                    |         |
|                                                                                                    |         |
| 11       Daniel       Hensiev       159 Orange PI       Newfield       N5F 109       4678514427       3777       15/01/1900       1         12       Michel       Arroyo       753 Lenno Sq.       Devonport       D7P 503       2225202283       4662       08/01/1900       1       1         14       Matthew       Vance       951 Lime Ter       Abbotsford       A57 911       6884464977       2388       14/01/1900       1       1         14       David       Sten       357 Margo Cir       Newbridge       N3W SA7       3533394021       4918       15/01/1900       1       1       1         15       Joseph       Cook       864 Strawbery Ln       Devonside       DEvonside       293227690       263       21/02/1900       1       1       1         16       Saruel       Hayden       951 Pinespiel Way       Abbotstown       A57 9911       1271161456       4921       08/03/1900       1       1       1         17       Andrew       Le       357 Kinty Dr       Newbury       N3W SA7       2501354268       1126       15/03/1900       1       1       1       1       1       1       1       1       1       1       1       1<                                                                                                    |         |
| 12         Michael         Arroy         753 Lemon Sq.         Devonport         D7P 503         2225202283         4662         08/01/1900         Image: Constant State         State         State </th <th></th>                                                                                                    |         |
| 13       Mathew       Vace       951 Lim Fer       Abbotts/ord       AF 971       688446497       2388       14/01/1900       Image: Constraint of the state of the state of the st |         |
| 14       David       Stein       357 Margo Cir       Newbridge       N3W SA7       3538394021       4918       16/01/1900       Image: Constant Stein Stein St |         |
| 15         Joseph         Cook         864 Strawbery In         Devonside         DBE 6R4         2993275690         263         21/02/1900         1           16         Samuel         Hayden         951 Pineapple Way         Abbotstown         A57 W1         1271161456         4921         08/03/1900         1           17         Andrew         Le         357 Kiwi Dr         Newbury         N3W SA7         2601354268         1126         15/03/1900         1           18         Christopher         Petry         864 Raspberry Rd         Devonville         D8V 6R4         1501068669         1246         24/03/1900         1         1           19         Nicholas         Morales         155 Blueberry Ct         Abbotstown         N5G 5T3         1071688384         1741         23/03/090         1         1           20         Anthony         Rasmeter         95 Ordenated and boundary of the power of the power of the pow                                                                                                    |         |
| 16         Samuel         Hayden         951 Pineapple Way         Abbotstom         A57 9W1         1271161456         4921         08/03/1900         0         0         0         0           17         Andrew         Le         357 Kiwi Dr         Newbury         N3W 5A7         2601354268         1126         15/03/1900         0         0         0         0         0         0         0         0         0         0         0         0         0         0         0         0         0         0         0         0         0         0         0         0         0         0         0         0         0         0         0         0         0         0         0         0         0         0         0         0         0         0         0         0         0         0         0         0         0         0         0         0         0         0         0         0         0         0         0         0         0         0         0         0         0         0         0         0         0         0         0         0         0         0         0         0         0         0                                                                                                             |         |
| 17         Andrew         Le         357 Kivi Dr         Newbury         N3W SA7         2501354268         1126         15/03/1900         4           18         Christopher         Petty         864 Raspberry Cd         Devonville         D8V 6R4         150106669         1246         24/03/1900         4           10         Nicholas         Morales         159 Blueberry Ct         Abbottsville         ASV 19         5079699881         3171         07/03/1900         4           20         Anthony         Hancy         753 Blaceberry Bive, Newington         NSG 5T3         1071688384         1741         23/04/1900         4           21         Thomas         Rasmuster 355 Watermistion In         Devontown         DSV 197         3571461571         4158         DS 5/03/1900         4           23         Jogan         Hensley         864 Engrader PeNw, Abbotson         A35 574         4090758968         1195         DS 5/03/1900         4         3           24         Caleb         Anoyo         159 Dragonfruit Rd         Devonstwin         DS 19789         4039132336         653         16/01/1900         4         4           24         Caleb         Anoxo         753 Starfinti Blvd         Abbottsford         A                                                                                                    |         |
| 18         Christopher         Petry         864 Rasphery Rd         Devonville         D8V 6R4         1501058669         1246         24/03/1900         Image         Image                                                                                                    |         |
| 19         Nicholas         Morale         159         Bibeberry Ct         Abbottsville         ASV 119         5079659881         3171         77(3/1900         Product           20         Anthomy         Haner         753         Bickberry Blvd         Newington         NSG 573         1071688384         1741         23/03/1900         Product         Product         Product         Product         23/03/1900         Product         Product         <                                                                                                    |         |
| 20         Anthony         Hance         753         Bickberry Biv         Newington         NSG 5T3         1071688384         1741         23/03/4900           21         Thomas         Rasinuserer 355         Wischmiston Ln         Devontown         D9W 179         3571461571         4158         D65/02/1600         B6/02/1600         B6                                                                                                    |         |
| 11         Thomas         Rasmusser         05F         Watermain         Devontown         D9W 179         3571461571         4158         Control         Devontown         D9W 179         3571461571         4158         Control         D5/02/1800         Devontown         D9W 179         3571461571         4158         Control         D5/02/1800         Devontown         D9W 179         3571461571         4158         Control         D5/02/1800         Devontown         D9W 179         3571461571         4158         Control         D5/02/1800         Devontown         D9W 179         3571461571         4158         Control         D5/02/1800         Devontown         D9W 179         3571461571         4158         Control         D5/02/1800         D6/02/1800         D6/02/1800 <thd6 02="" 1800<="" th=""> <thd6 02="" 1800<="" th=""> <thd6 02="" 1800<="" th=""><th>_</th></thd6></thd6></thd6>                                                                                                    | _       |
| 22         Jacoba         Gonzalez         435         Gan         4090758968         1195         Gonzária         Gradina         Gradina <th>2</th>                                                                                                    | 2       |
| Value         Hensity         864 Thorsydew Dr         Newville         N8E 6W4         3539239350         14         O8/04/1900           24         Caleb         Amoyo         159 Dragonfruit Rd         Devonshire         D9 F1R9         4/039132336         693         16/01/1900         16/01/1900           25         Ryan         Vance         753 Starfruit Blvd         Abbottsford         AF37         1937826678         1366         24/01/1900         1                                                                                                    |         |
| Z4         Caleb         Arroyo         159 Dragonfruit Rd         Devonshire         D9F 1R9         4039132336         693         16/01/1900           25         Ryan         Vance         753 Stafruit Blvd         Abbottsford         A5F 3T3         1937826678         1366         24/01/1900                                                                                                    |         |
| 25 Ryan Vance 753 Starfruit Blvd Abbottsford A5F 3T3 1937826678 1366 24/01/1900                                                                                                    |         |
|                                                                                                    |         |
| Vathan         Stein         951 Passionfruit Ln         Newbridge         N9P 179         1032661526         3951         07/02/1900                                                                                                    |         |
| 27         Elijah         Cook         357 Guava Way         Devonia         D3A 5V7         3421633009         622         14/03/1900                                                                                                    |         |
| 28         Owen         Hayden         864 Lychee Dr         Abbotsville         A85 6E4         5568272079         4615         08/04/1900                                                                                                    |         |
| 29         Connor         Le         159 Durian Rd         Newbury         N9D 1R9         6884464977         436         04/02/1900                                                                                                    |         |
| 30         Isaac         Petty         753 Rambutan Blvd         Devonport         D7P 3T3         3538394021         305         28/02/1900                                                                                                    |         |
| 31 Jackson Morales 951 Mangosteen Ln Abbotstown A5T 9N1 2993275690 3748 29/02/1900                                                                                                    | _       |
| 32 Hunter Haney 357 Jackfruit Way Newfield N3F 5A7 1271161456 1844 10/01/1900                                                                                                    |         |
| 33 Gavin Rasmussen 864 Coconut Dr Devonton D8T 604 2601354268 2584 08/03/1900                                                                                                    |         |
| 34         Dylan         Gonzalez         159 Avocado Rd         Abbottsford         A5F 109         1501068669         2768         08/04/1900                                                                                                    |         |
| 35 Luke Hensley 753 Papaya Blvd Newbridge N7P 3A3 5079699881 3408 08/04/1900                                                                                                    |         |
| 36 Adam Arroyo 951 Kiwano In Devonia D9K 1N9 1071688384 2461 30/01/1900                                                                                                    |         |
| Jan         Vance         357 Banana Way         Abbotsville         A35 SA7         3571461571         2129         21/01/1900                                                                                                    |         |
| 38 Evan Stein 864 Pineapple Dr Newbury N8P 654 4090758958 4676 22/03/1900                                                                                                    |         |
| 39 Blake COOK 159 Grapernit Rd Devonport D9G 1R9 3539239350 4427 08/01/1900                                                                                                    |         |
| 40 Core Hayden /55 Lime Bivo Abbotstown A/1 383 4039132336 4591 26/03/1900                                                                                                    |         |
| 41 Maxwell Le 951 Lemon Ln Newried N91 N9 193/826578 4051 12/01/1900                                                                                                    |         |
| 42-Uane Inddie ISS/ Urange way Devonton D30 5A7 • 1032661526 477 08/01/1900                                                                                                    |         |

#### After

| Se  | equencial num       | bering    |                      |              |          |                  |    |          |                        |             |          |         |              |
|-----|---------------------|-----------|----------------------|--------------|----------|------------------|----|----------|------------------------|-------------|----------|---------|--------------|
|     | oquonolarnam        | Sering    |                      |              |          |                  |    |          |                        |             |          |         |              |
| Nur | mber 🔻 First Narr 🔻 | Last Nan  | Street 🔻             | Towm 🔻       | Postco 🔻 | Contact number 🔻 | Do | onatio 🔻 | Date 💌                 | Donations   |          |         | =SEQUENCE(41 |
|     | Ethan               | Stein     | 123 AppleSt          | Newtonville  | N1V2B3   | (0) 5170 747 662 | £  | 1,842.00 | 27 December 1903 07:45 | Total       | £ 108    | ,286.00 | =SUM(H3:H43) |
|     | 2 Liam              | Cook      | 456 Pear Ave         | Devonshire   | D3V 4N 5 | (0) 2303 386 303 | £  | 776.00   | 30 January 1900 22:56  | Highest     | £4       | ,938.00 | =MAX(H3:H43) |
|     | 3 Noah              | Hayden    | 789 Cherry Blvd      | Abbotstown   | A6T7W9   | (0) 5318 528 560 | £  | 1,302.00 | 06 April 1900 10:42    | Lowest      | £        | 14.00   | =MIN(H3:H43) |
|     | 4 Oliver            | Le        | 321 Peach Dr         | Newville     | N4E 3W2  | (0)4090671788    | £  | 3,970.00 | 02 March 1900 08:21    |             |          |         |              |
|     | 5 William           | Petty     | 654 PlumWay          | Devonia      | D6A 5P4  | (0)8336803630    | £  | 3,028.00 | 14 February 1900 19:10 | dd mmmmy    | yyyhh:mr | n       |              |
|     | 6 James             | Morales   | 987 Apricot Ln       | Abbotsville  | A8S 9V7  | (0)2405839580    | £  | 890.00   | 22 February 1900 03:40 | ("0")###### | ****     |         |              |
|     | 7 Benjamin          | Haney     | 135 Grape Rd         | Newbury      | N3W 1B5  | (0) 1892 672 470 | 3  | 3,937.00 | 31 March 1900 04:35    |             |          |         |              |
|     | 8 Alexander         | Rasmussen | 246 Melon Ct         | Devonton     | D2T406   | (0)4458514211    | ٤  | 4,871.00 | 21 February 1900 01:46 |             |          |         |              |
|     | 9 Henry             | Gonzalez  | 369 Berry Pkwy       | Abbotson     | A6S 9R3  | (0) 1497 905 995 | £  | 4,938.00 | 19 January 1900 16:46  |             |          |         |              |
|     | 10 Daniel           | Hensley   | 159 Orange Pl        | Newfield     | N5E 109  | (0)4678514427    | £  | 3,777.00 | 15 January 1900 15:09  |             |          |         |              |
|     | 11 Michael          | Arroyo    | 753 Lemon Sq         | Devonport    | D7P 5O3  | (0) 2225 202 283 | £  | 4,662.00 | 08 January 1900 23:47  |             |          |         |              |
|     | 12 Matthew          | Vance     | 951 Lime Ter         | Abbottsford  | A5F9T1   | (0)6884464977    | £  | 2,388.00 | 14 January 1900 11:11  |             |          |         |              |
|     | 13 David            | Stein     | 357 Mango Cir        | Newbridge    | N3W 5A7  | (0) 3538 394 021 | £  | 4,918.00 | 16 January 1900 12:21  |             |          |         |              |
|     | 14 Joseph           | Cook      | 864 Strawberry Ln    | Devonside    | D8E 6R4  | (0) 2993 275 690 | £  | 263.00   | 21 February 1900 20:36 |             |          |         |              |
|     | 15 Samuel           | Hayden    | 951 Pineapple Way    | Abbotstown   | A5T9W1   | (0) 1271 161 456 | £  | 4,921.00 | 08 March 1900 17:26    |             |          |         |              |
|     | 16 Andrew           | Le        | 357 Kiwi Dr          | Newbury      | N3W 5A7  | (0)2601354268    | £  | 1,126.00 | 15 March 1900 04:03    |             |          |         |              |
|     | 17 Christopher      | Petty     | 864 Raspberry Rd     | Devonville   | D8V 6R4  | (0) 1501 068 669 | £  | 1,246.00 | 24 March 1900 15:53    |             |          |         |              |
|     | 18 Nicholas         | Morales   | 159 Blueberry Ct     | Abbottsville | A5V 1L9  | (0) 5079 699 881 | £  | 3,171.00 | 07 March 1900 09:26    |             |          |         |              |
|     | 19 Anthony          | Haney     | 753 Blackberry Blvd  | Newington    | N5G 5T3  | (0) 1071 688 384 | £  | 1,741.00 | 23 March 1900 10:54    |             |          |         |              |
|     | 20 Thomas           | Rasmussen | 951 Watermelon Ln    | Devontown    | D9W 1T9  | (0)3571461571    | £  | 4,158.00 | 05 February 1900 22:16 |             |          |         |              |
|     | 21 Jacob            | Gonzalez  | 357 Cantaloupe Pkwy  | Abbotson     | A3S 5A7  | (0)4090758968    | £  | 1,195.00 | 05 March 1900 23:41    |             |          |         |              |
|     | 22 Logan            | Hensley   | 864 Honeydew Dr      | Newville     | N8E 6W4  | (0) 3539 239 350 | £  | 14.00    | 08 April 1900 05:59    |             |          |         |              |
|     | 23 Caleb            | Arroyo    | 159 Dragon fruit Rd  | Devonshire   | D9F1R9   | (0) 4039 132 336 | £  | 693.00   | 16 Jan uary 1900 00:00 |             |          |         |              |
|     | 24 Ryan             | Vance     | 753 Starfruit Blvd   | Abbottsford  | A5F3T3   | (0) 1937 826 678 | £  | 1,366.00 | 24 Jan uary 1900 08:40 |             |          |         |              |
|     | 25 Nathan           | Stein     | 951 Passion fruit Ln | Newbridge    | N9P 1T9  | (0) 1032 661 526 | £  | 3,951.00 | 07 February 1900 01:06 |             |          |         |              |
|     | 26 Elijah           | Cook      | 357 Guava Way        | Devonia      | D3A 5V7  | (0)3421633009    | £  | 622.00   | 14 March 1900 01:45    |             |          |         |              |
|     | 27 Owen             | Hayden    | 864 Lychee Dr        | Abbotsville  | A85 6E4  | (0) 5568 272 079 | £  | 4,615.00 | 08 April 1900 15:01    |             |          |         |              |
|     | 28 Connor           | Le        | 159 Durian Rd        | Newbury      | N9D1R9   | (0) 6884 464 977 | £  | 436.00   | 04 February 1900 16:06 |             |          |         |              |
|     | 29 Isaac            | Petty     | 753 Rambutan Blvd    | Devonport    | D7P 3T3  | (0) 3538 394 021 | £  | 305.00   | 28 February 1900 11:53 |             |          |         |              |
|     | 30 Jackson          | Morales   | 951 Mangosteen Ln    | Abbotstown   | A5T9N1   | (0) 2993 275 690 | £  | 3,748.00 | 29 February 1900 09:02 |             |          |         |              |
|     | 31 Hunter           | Haney     | 357 Jackfruit Way    | Newfield     | N3F5A7   | (0) 1271 161 456 | £  | 1,844.00 | 10 January 1900 06:48  |             |          |         |              |
|     | 32 Gavin            | Rasmussen | 864 Coconut Dr       | Devonton     | D8T604   | (0) 2601 354 268 | £  | 2,584.00 | 08 March 1900 01:16    |             |          |         |              |
|     | 33 Dylan            | Gonzalez  | 159 Avocado Rd       | Abbottsford  | A5F109   | (0) 1501 068 669 | £  | 2,768.00 | 08 April 1900 16:02    |             |          |         |              |
|     | 34 Luke             | Hensley   | 753 Papaya Blvd      | Newbridge    | N7P 3A3  | (0) 5079 699 881 | £  | 3,408.00 | 08 April 1900 10:34    |             |          |         |              |
|     | 35 Adam             | Arroyo    | 951 Kiwano Ln        | Devonia      | D9K 1N9  | (0) 1071 688 384 | £  | 2,461.00 | 30 Jan uary 1900 22:55 |             |          |         |              |
|     | 36 Ian              | Vance     | 357 Banana Way       | Abbotsville  | A3S 5A7  | (0)3571461571    | £  | 2,129.00 | 21 Jan uary 1900 05:50 |             |          |         |              |
|     | 37 Evan             | Stein     | 864 Pineapple Dr     | Newbury      | N8P 6E4  | (0) 4090 758 968 | £  | 4,676.00 | 22 March 1900 07:48    |             |          |         |              |
|     | 38 Blake            | Cook      | 159 Grapefruit Rd    | Devonport    | D9G 1R9  | (0) 3539 239 350 | £  | 4,427.00 | 08 Jan uary 1900 16:42 |             |          |         |              |
|     | 39 Cole             | Hayden    | 753 Lime Blvd        | Abbotstown   | A7L3B3   | (0) 4039 132 336 | £  | 4,591.00 | 26 March 1900 02:57    |             |          |         |              |
|     | 40 Maxwell          | Le        | 951 Lemon Ln         | Newfield     | N9L1N9   | (0) 1937 826 678 | £  | 4,051.00 | 12 Jan uary 1900 22:18 |             |          |         |              |
| _   | 41 Jane             | Tribble   | 357 Oran de Way      | Devonton     | D30 547  | (0) 1022 661 626 | 0  | 477.00   | 00.1                   |             |          |         |              |

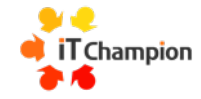

### Adding an image to the header

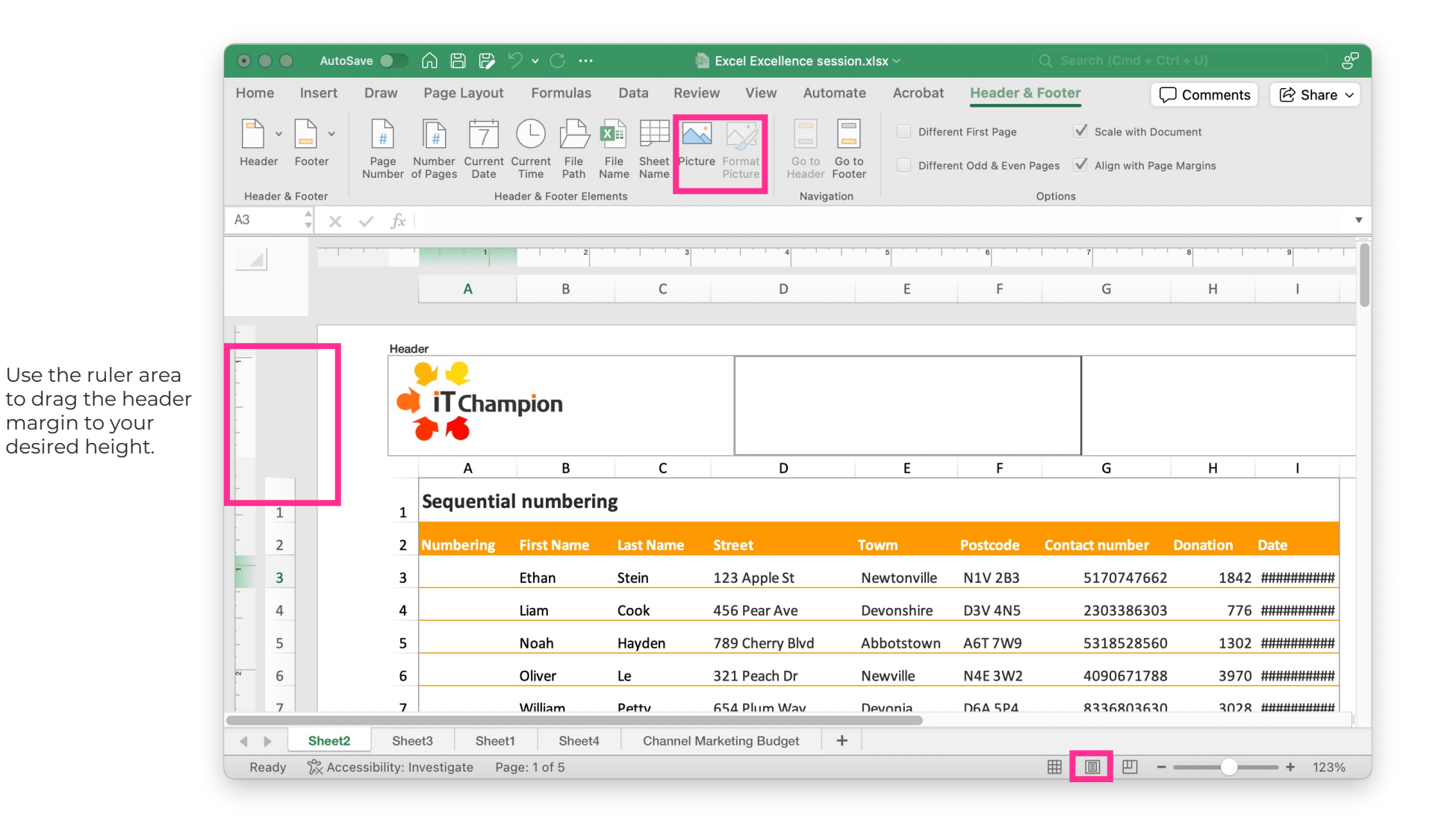

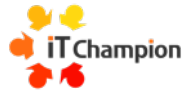

# **Useful formulas**

Best to use day to day

## Formulas mostly start with a built-in Function

#### Formula

Starts with = Includes: + - / \*

### **Function**

Starts with =

Includes a predefined action, a range, value, true/false outcome

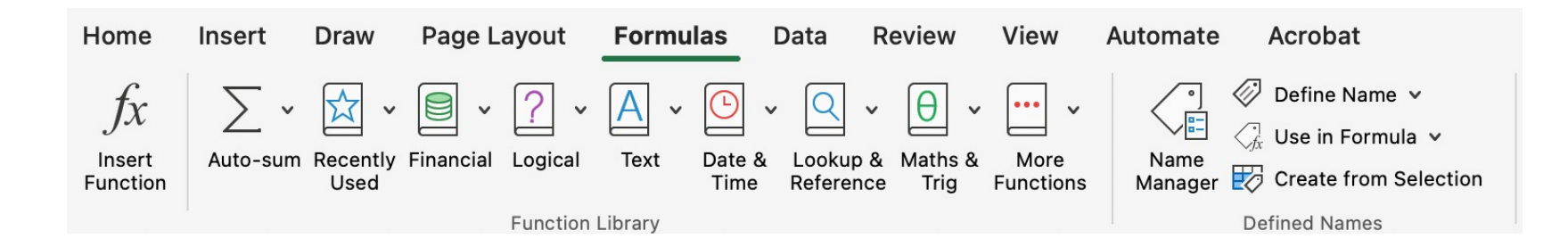

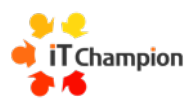

# **Top functions**

| Sum       | add individual values, cell references or ranges or a mix of all three                 |
|-----------|----------------------------------------------------------------------------------------|
| Average   | Calculates the average (arithmetic mean)                                               |
| Count     | get the number of entries in a number field that is in a range or array of numbers     |
| CountTA   | counts cells containing any type of information, including error values and empty text |
| Min       | finds the lowest number in a range                                                     |
| Max       | finds the highest number in a range                                                    |
| AveragelF | calculates the average of the numbers in a range that meet supplied criteria.          |
| Sequence  | allows you to generate a list of sequential numbers in an array                        |

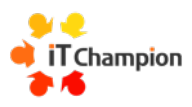

## **Sequential numbers**

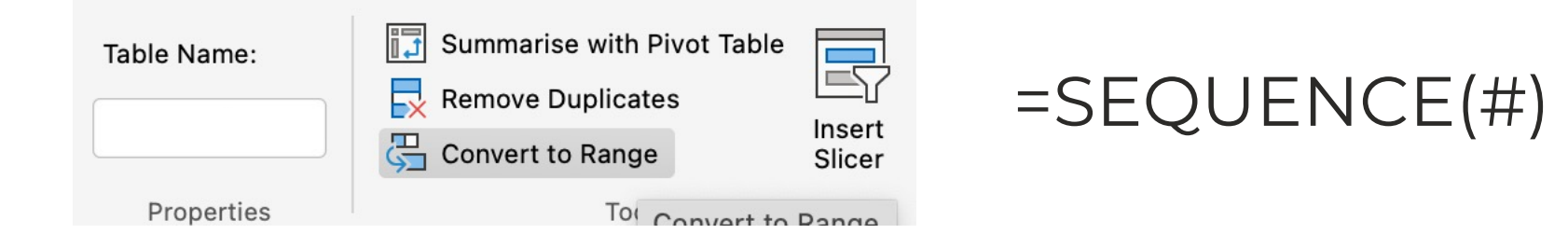

#### **Spilled** array formulas aren't supported in Excel tables.

Try moving your formula out of the table or converting the table to a range (select Table Design > Tools > Convert to range).

To use as a table, Copy range > Cut > Paste Special > Values> Select data > Convert to table.

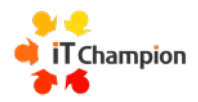

### When you name tables and cells

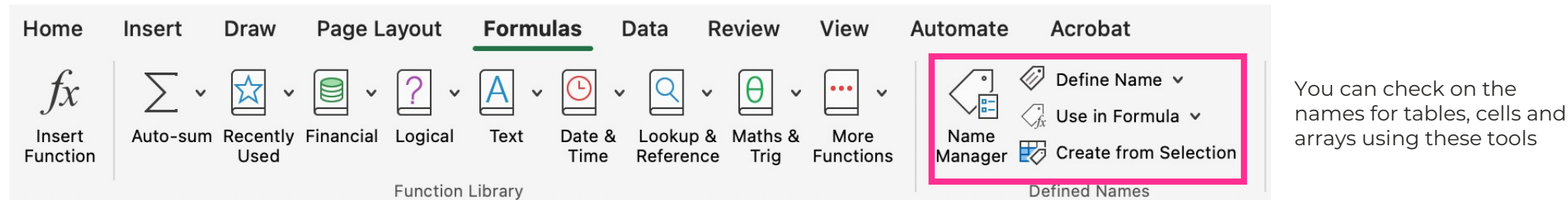

**Example, using ranges instead of names Example Type Example, using names** Reference =SUM(A16:A20) =SUM(Sales) Constant =PRODUCT(A12,9.5%) =PRODUCT(Price,KCTaxRate) Formula =TEXT(VLOOKUP(MAX(A16,A20),A16:B20,2,F =TEXT(VLOOKUP(MAX(Sales),SalesInfo,2,FALSE)," m/dd/yyyy") ALSE),"m/dd/yyyy") Table =PRODUCT(Price,Table1[@Tax Rate]) A22:B25

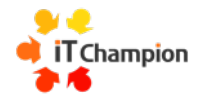

# **\$ holds the reference**

No roaming formula/function

## Relative, absolute and mixed references

|   | Α | В   |
|---|---|-----|
| 1 |   |     |
| 2 |   | =A1 |
| 3 |   | =A2 |

Relative Always refer to relative cell

**F4** Adds \$ =\$A\$1

|   | A | В        |
|---|---|----------|
| 1 |   |          |
| 2 |   | =\$.4\$1 |
| 3 |   | =\$A\$1  |

Absolute Always refer to this cell

=A\$1

|   | A | В     | С     |
|---|---|-------|-------|
| 1 |   |       |       |
| 2 |   | =A\$1 |       |
| 3 |   |       | =B\$1 |

Mixed Absolute row reference

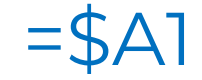

Mixed Absolute column reference

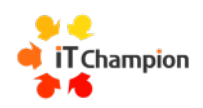

# Lists are easy

Two to choose from

### Two ways to create lists

#### Handy for common group of results

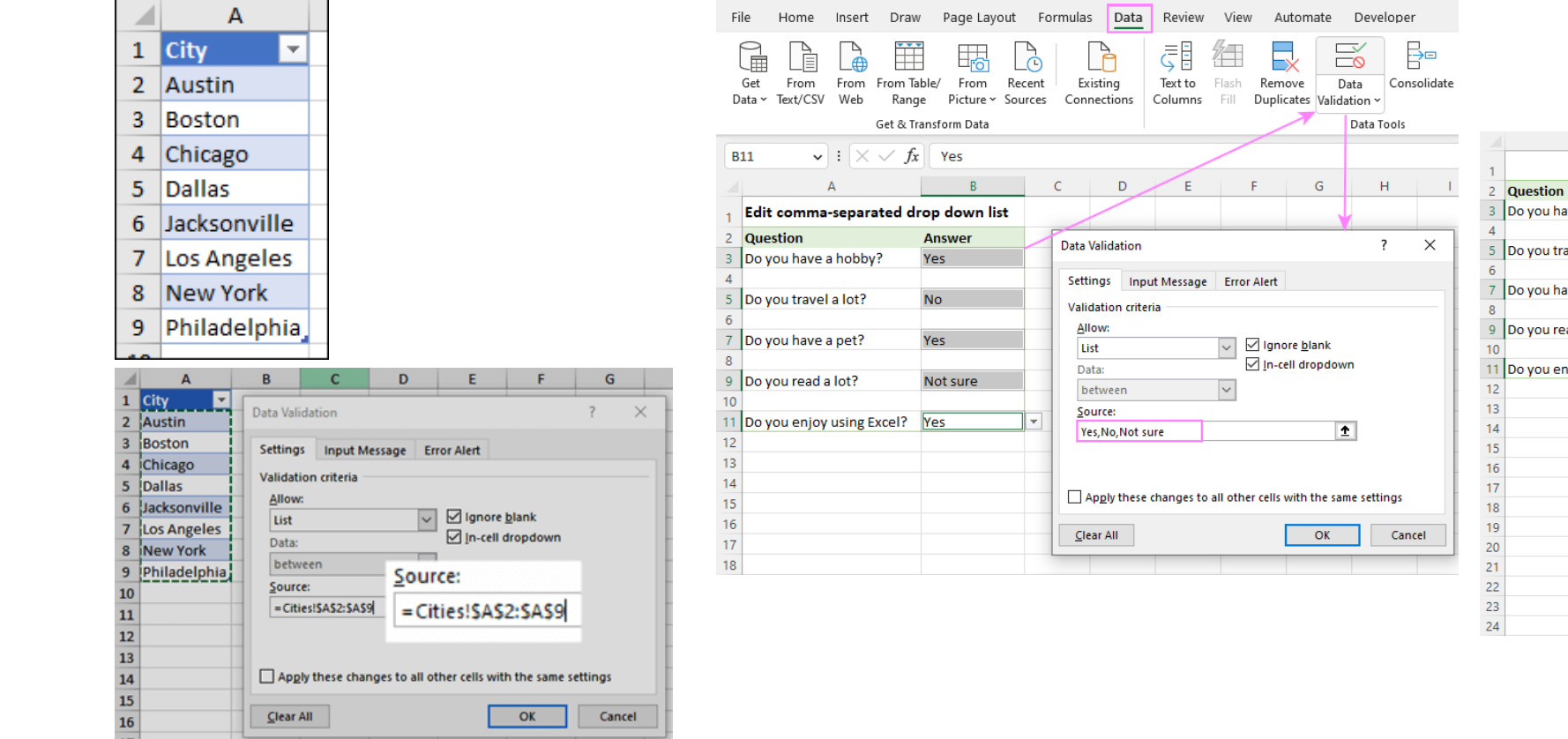

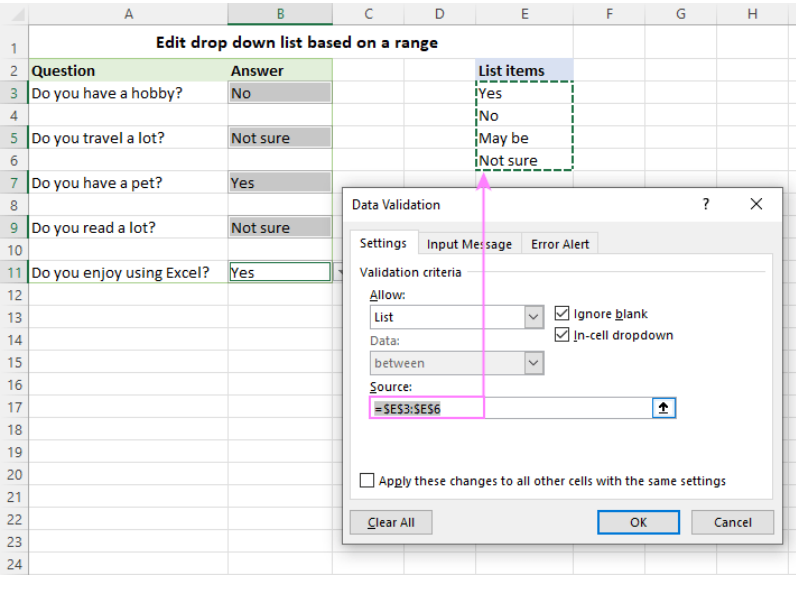

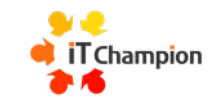

# Sparklines

Quick in cell chart

### A small chart you never knew you needed

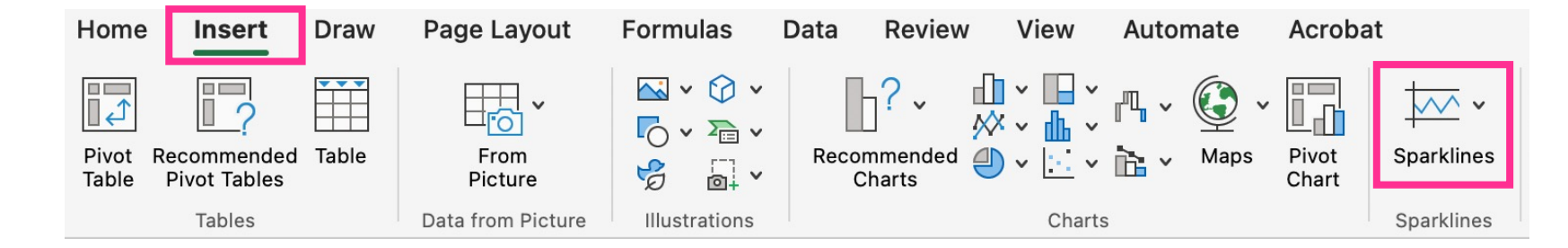

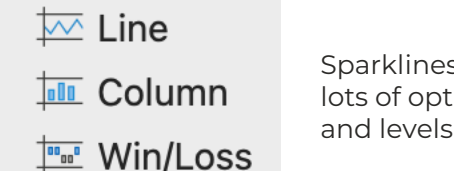

Sparklines comes with lots of options, styles and levels of detail

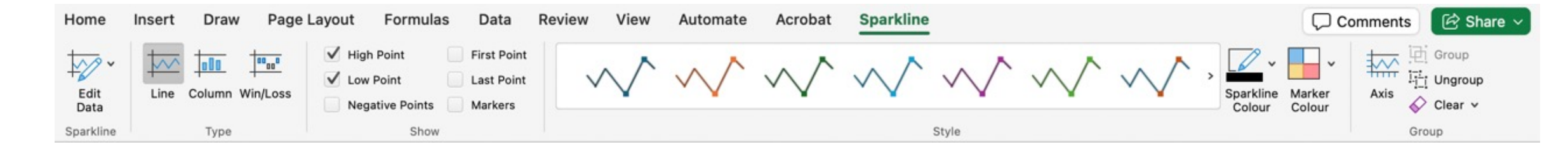

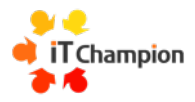

# Resources

Become an Excel Master

## **Getting started**

#### support.microsoft.com/en-us/excel

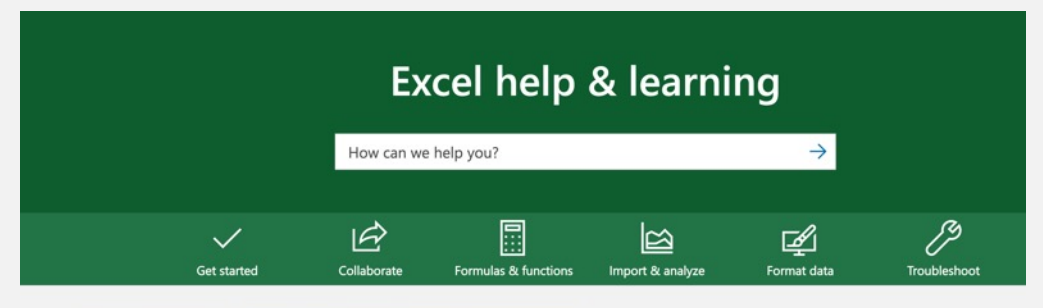

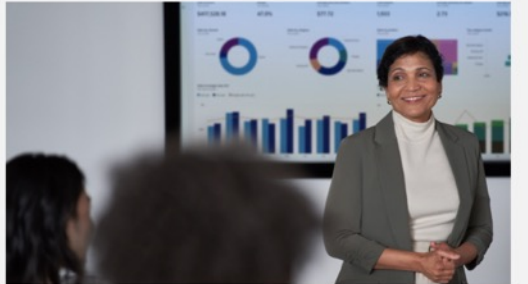

#### Learn from live instructors Microsoft offers live coaching to help your learn excel formulas, tip and r you time and to take your skills to the next level.

#### exceljet.net/shortcuts

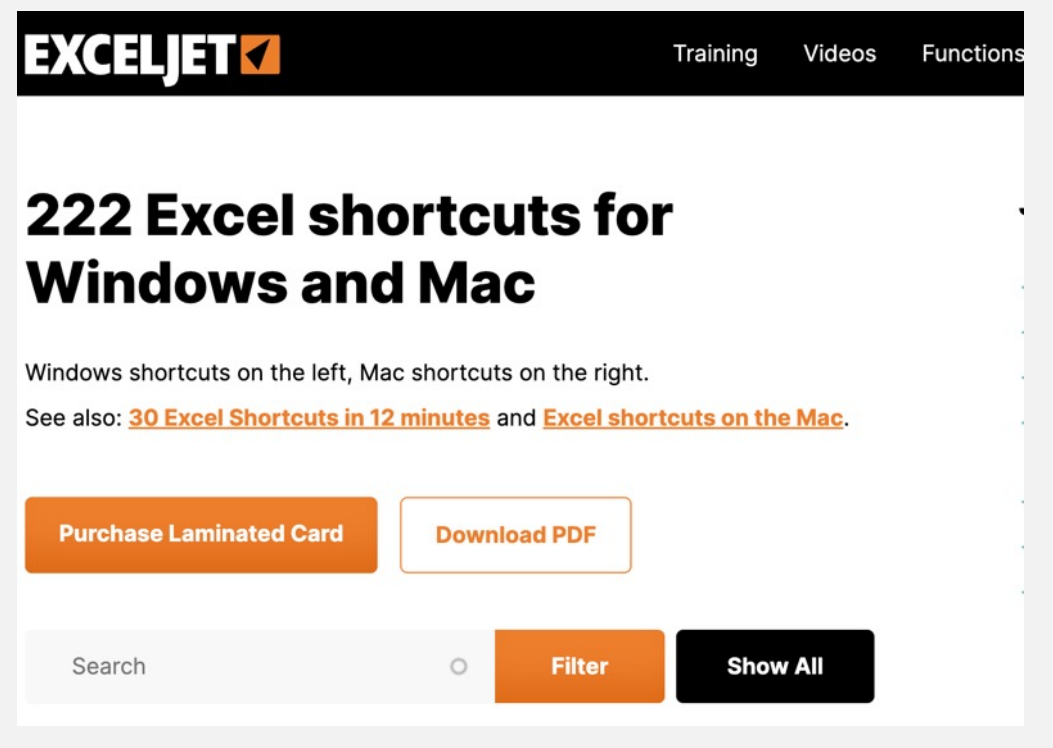

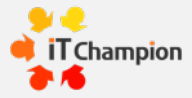

**Explore Excel** 

## **Deeper learning**

ALT + H + O + I

CTRL + E

TRL + ALT + V + U

#### miss-excel.com

Exce

#### Tor Organization Contact Me **LET'S MAKE EXCEL THE SOLUTION**

NOT THE PROBLEM

I make learning software like Microsoft Excel fun and easy to empower you at work and save tons of time!

> DIORE Join over 22,000 students learning with UTSES Kati

#### ablebits.com

Ablebits.com Products - Downloads - Documentation Support - Blog About us Purchase -

#### Solve 300+ daily tasks in Excel

Ablebits Ultimate Suite

A comprehensive set of 70+ time-saving tools that cover over 300 use cases: merge tables and combine worksheets, find and remove duplicates, concatenate and split strings, trim spaces and clean data, compare two sheets for matches and differences, built custom-tailored formulas, and a lot more!

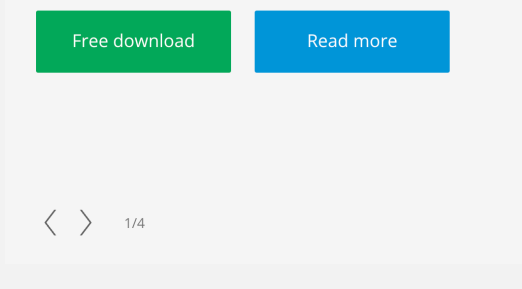

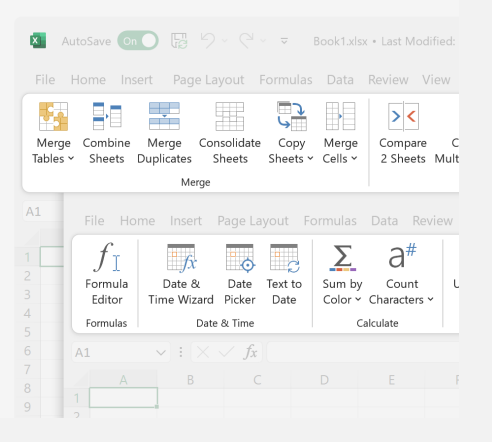

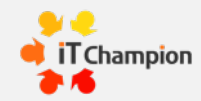

#### **Premade templates**

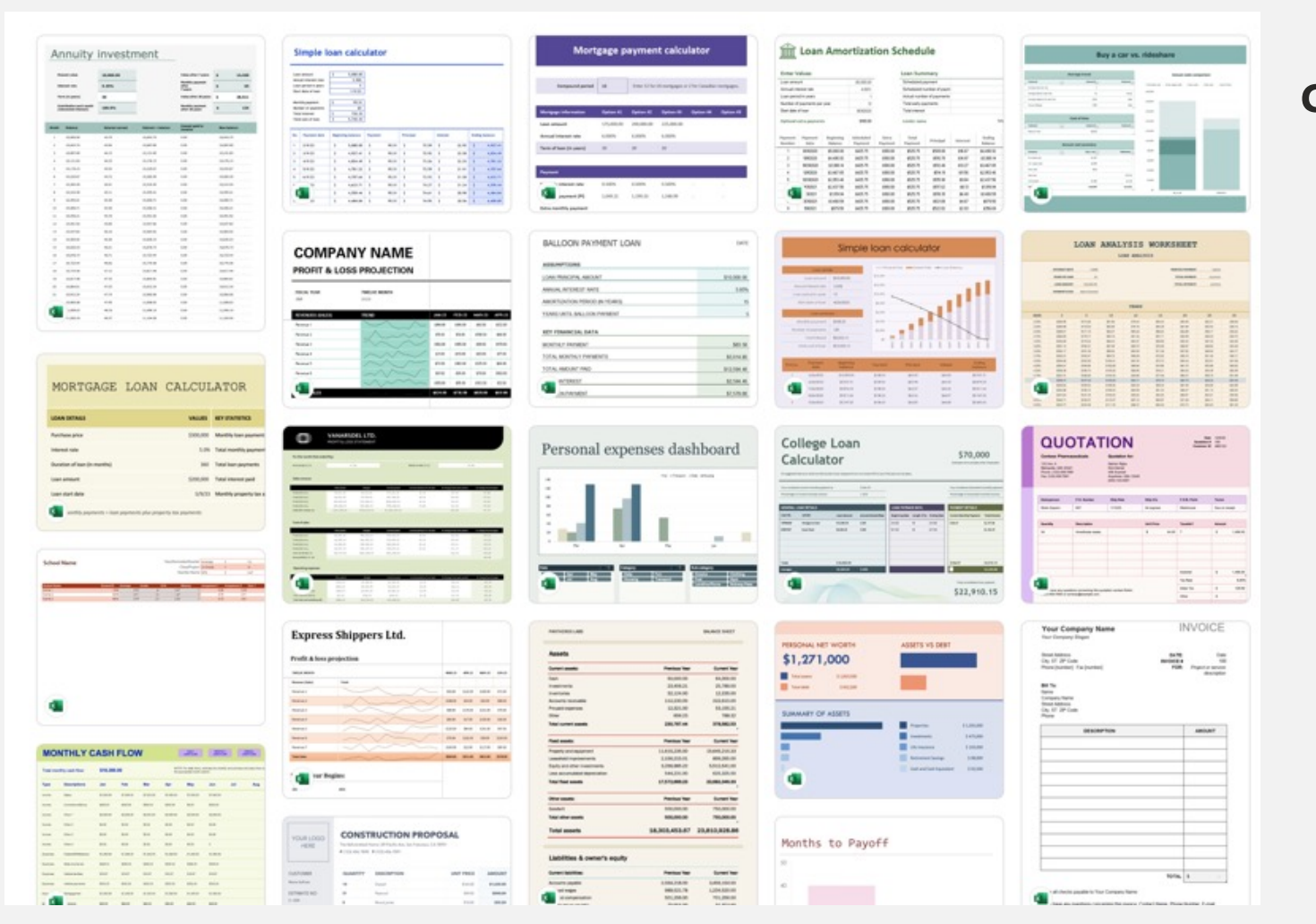

#### create.microsoft.com

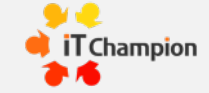

## Recap

- Speed up formatting by selecting all the tabs.
- Use Page Setup to arrange layout, positioning and repeating rows
- The power behind using the right function and formula – find the resources right for your area of business
- Naming tables, and cells and using tables can speed up functions, formulas and finding answers
- Sparklines are miniature charts
- Take a look at existing templates for inspiration

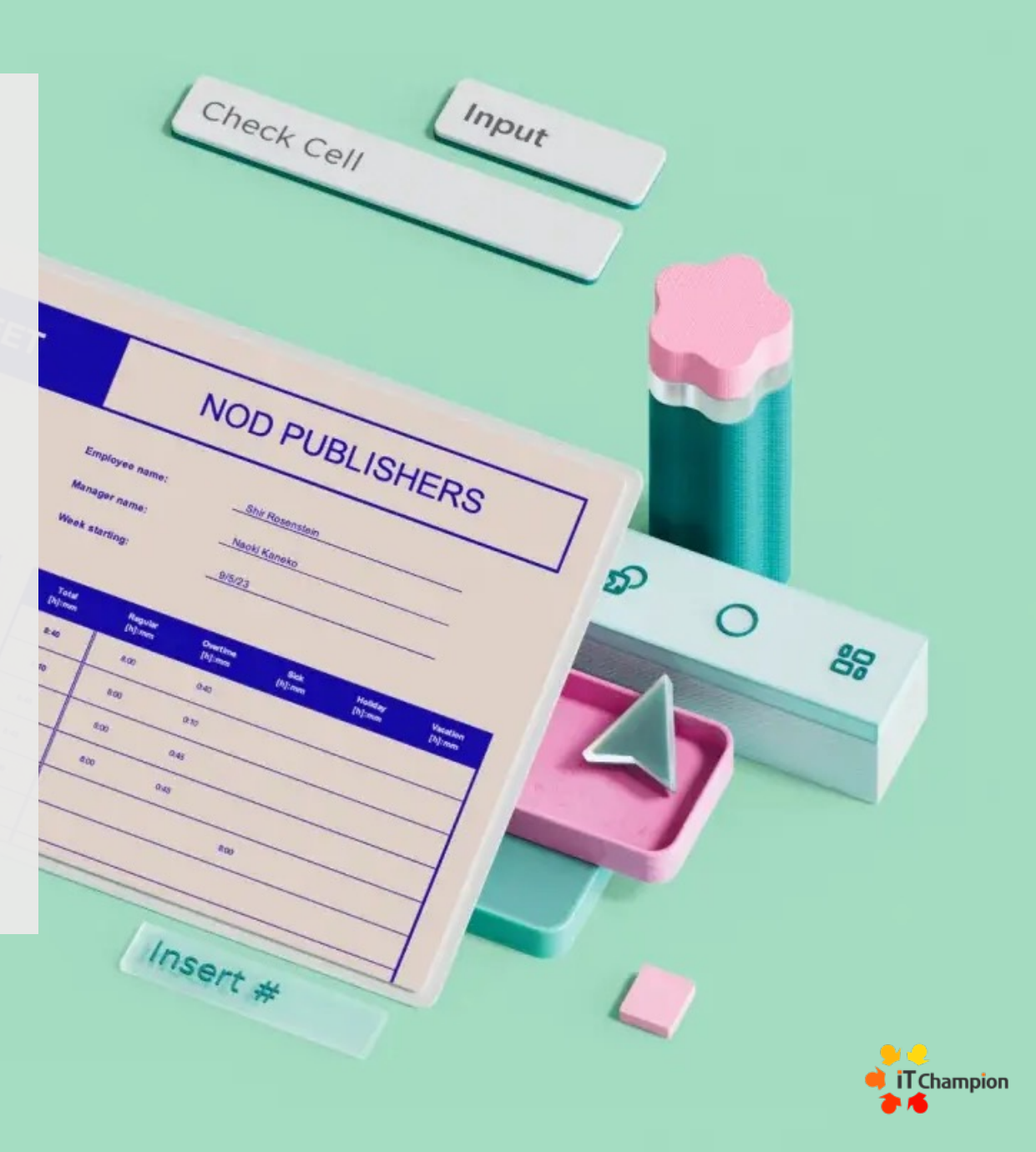

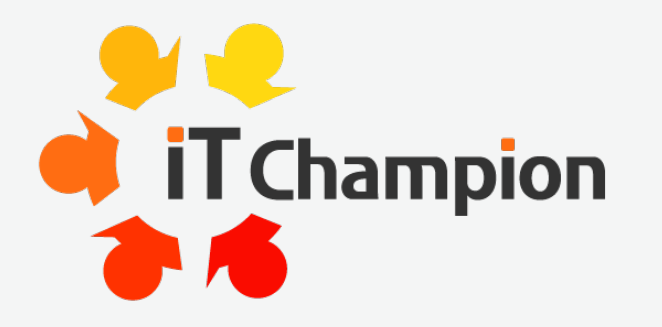

A fresh approach to IT support and expertise.

# Hope you enjoyed the session

Why not join us for our next tips and tricks session?

www.it-champion.co.uk/it-training/monthly-tips-tricks/